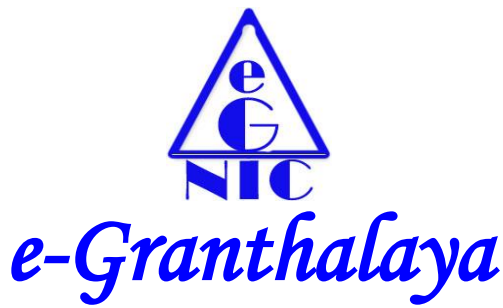

A Digital Agenda for Library Automation and Networking

# Ver.3.0 (2007) (Network Edition) (Local/LAN Based Database Connectivity)

# Installation Guide for 32 PC

(Windows Server 2003/Win XP/Vista/7/8/8.1)

<u>Copyright</u>: No part of this document shall be Re-produced without prior permission of DG(NIC)

http://egranthalaya.nic.in

# National Informatics Centre

Department of Information Technology Ministry of Communications & Information Technology Government of India A-Block, CGO Complex, Lodhi Road, New Delhi – 110 003 Email: <u>rkmatoria@nic.in</u> Ph. 011 - 24305487 IP Phone for NIC Official: 5487

# <u>C O N T E N T S</u>

#### 1. Introduction

- 1.1. Project Background
- 1.2. Purpose of this document
- 1.3. References
- 1.4. Definition / Glossary

#### 2. Systems Requirements

- 2.1. For Client-Server Implementation
  - 2.1.1. Hardware Requirements
  - 2.1.2. Software Requirements
- 2.2. For Stand-Alone Implementation
  - 2.2.1. Hardware Requirements
  - 2.2.2. Software Requirements
- 3. Installation Summary with Steps 3.2. Installation on 32 Bit PC
- 4. How to Install MS SQL Server 2005 Express Ed from eG3CD
- 5. How to install the e-Granthalaya Client Software in Client PCs
- 6. How to make Database Connectivity
- 7. System Settings and How to Start eG3 Program
- 8. How to Install and Run Web OPAC
  - 8.1. How to Install OPAC in Windows Server 2003/XP
  - 8.2. How to Install OPAC in Windows 7
  - 8.3. How to Install OPAC in Windows Server 2008/R2

# Chapter 1 Introduction

# 1.1. Project Background

"*e-Granthalaya*" version 1.0. was released during Jan/2003 after selection by a "*Review Committee*" set up by DG(NIC). This version of "*e-Granthalaya*" was designed and developed by Karnataka State Unit (KSU) of NIC, Bangalore primarily for Public Libraries in Karnataka state.

NIC Library, New Delhi was also given the responsibility to implement "*e-Granthalaya*" in Northern part of the country. During implementation of this software, it was observed that the software was lacking many of the features and modules which are necessary to make this a standard package for Indian Libraries.

To implement these features, it was decided to **re-design** next higher version of the software by a team of experts from computer and library professionals working in NIC Library, New Delhi. As a result of this, the Ver.2.0 of the e-Granthalaya was released during 2005 by the Library and Information Services Division of NIC HQs, New Delhi. Later as forced by the new technologies and user requirements to cover-up the multi-lingual capability with UNICODE compliant data and for networking of libraries, a new upgraded version of the software was released during 2007 as named as "*e-Granthalaya Ver.3.0*". The main changes done in the third version are:-

- To make the software multi-lingual, we have used the .NET technology from Microsoft for design and development of the software. Now the software supports the data entry in all the Indian languages supported by the Windows OS.
- To make the database UNICODE compliant, we have used the SQL Server 2005 which supports data in UNICODE
- > We have used Crystal Reports for generating various reports in the software.
- PUB\_CODE, VEND\_CODE, AUTH\_CODE, Bar Code Number have been omitted
- New look to the forms and screens of the Data Entry Program
- This is a Network Edition of *e-Granthalaya* where a cluster of the libraries can use the same/common/centralized database and thus can generate union catalog
- Web OPAC interface has been re-designed in ASP.NET with advance features and new look
- LAN/WAN based connectivity possible to update the remote database from client PCs
- New fields in various tables have been added like 'Translated By', Status of the Member, etc.

# **1.2.** Purpose of this Document

Purpose of the "Installation Guide" is to enlist the procedures / steps required to install the components of "*e-Granthalaya*" ver.3.0. Main objectives of this document are:

- > To provide an overview of the Project
- > To define the Hardware Requirements
- To define Software Requirements
- To Set the Systems Settings

## 1.3. References

1. e-G3 PMP

## 1.4. Glossary

- 1. "e-G2" (e'Granthalaya, version 2.0)
- 2. AACR2 (Anglo-American Cataloging Rules 2<sup>nd</sup> Edition)
- 3. MARC21 (MAchine Readable Catalog)
- 4. Customer : User Library
- 5. ODBC (Open Data Base Connectivity)

# **Chapter 2** Systems Requirements

e-Granthalaya runs only on Windows platform and not implemented in Linux. To implement the software successfully customers require following systems in their libraries:-

# 2.1. For Client/Server Mode of Implementation

#### 2.1.1. Hardware Requirements

- 1. One Server PC with (Preferable Rack Server) (any CPU: 32 bit or 64 bit)
  - i. Standard Configuration
  - ii. Minimum 4 GB RAM or more
  - iii. 80GB or above HDD or more
  - iv. Network/Internet Connectivity
- 2. Clients PC with (As many as required by the library)
  - i. Windows Desktop with standard configuration
  - ii. Minimum 1 GB RAM
  - iii. Min 40/80 GB HDD
  - iv. Network/LAN (Internet Connectivity optional)

#### 2.1.1.1. Software Requirements

- 1. Server PC with (Operating System)
  - i. Windows Server 2008 or Higher
  - ii. MS SQL Server 2005/2008 /R2/2012 (Standard Edition) for Client/Server Mode
- 2. Clients PC with
  - i. Windows XP/Vista/Win 7/8/8.1

## 2.2. For Stand Alone Implementation

Windows Server 2003/2008, Win XP/Vista/7/8/8/1 with MS SQL Server 2005 (Express Edition) With Min 2 GB RAM/ 40/80 GB Hard Disk

<u>NOTE:</u> Those who do not possess license version of MS SQL Server 2005, they may use MS SQL Server 2005 (Express Edition) – given with the e-Granthalaya Software CD / free downloadable from Microsoft web site at <a href="http://msdn.microsoft.com/vstudio/express/sql/download/">http://msdn.microsoft.com/vstudio/express/sql/download/</a>

## 2.3. **Optional Requirements**

- 2.3.1. Laser Printer
- 2.3.2. Bar Code Printer
- 2.3.3. Bar Code Readers
- 2.3.4. Internet Connectivity

NIC

# **Chapter 3** Installation Summary

- First Install MS SQL Server
  - Express Setup from eG3 Cd Read Chapter 4
  - Manual Installation / Setup Read another Guide from web site/ eG3 CD –"How to install MS SQL Server 2005 Manually?"
- Second Install 'eG3 Client Program' Chapter 5
- Set Database Connectivity if required. Chapter 6
- Install EG3OPAC Read Chapter 8

#### 3.1. Installation of eG3 Components on 32 Bit PC (Supported OS: Windows Server 2003/2008/Win XP/Vista/Win 7/8/8.1)

**NOTE:** No pre-requisites are needed on 32 bit PC as all the pre-requisites are included in Setup program.

- 1. Run Setup to Install **MS SQL Server 2005** (Express Edition) from CD to Install SQL Server 2005 Exp Ed Automatically Read Chapter 4
- Run eG3 Client Program Setup from CD to Install e-Granthalaya Data Entry Program – Read Chapter 5
- Make Database Connectivity (If installed in Client/Server Mode) Read Chapter 6

# 3.2. System Setup and How to Run e-Granthalaya Software– Read Chapter 7

## 3.3. Install of eG3 Web OPAC – Read Chapter 8

- 1. How to Install eG3 Web OPAC on Win XP/Windows Server 2003
- 2. How to Install eG3 Web OPAC on Windows Server 2008/Win 7

# Chapter 4

# How to Install Microsoft SQL Server 2005 – Express Edition Automatically From eG3 CD (Express Setup)

# 4.1. What is SQL Server 2005

To use the **e-Granthalaya** Software for automation of your library, you need to install the database management program i.e. "Microsoft SQL Server". Data and library catalog info entered using the e-Granthalaya Data Entry program is stored in a database. We provide the **Expression Edition** of **MS SQL Server 2005** in the CD which is free and can also be downloaded from e-Granthalaya Web Site as well as from internet. In case, you are having Standard Edition or Enterprise edition which are priced e-Granthalaya can also be run with these editions of the SQL Server. Free edition (Express Edition) can hold up to 4GB data. <u>Any version of SQL Server will work with e-Granthalaya</u>.

#### **4.2. Processor of the PC**

Before installing SQL Server 2005 you must identify processor type of your PC whether it is 32 Bit or 64 Bit. Then you must click the appropriate button to start the setup. To know your processor, right click 'MyComputer' icon from desktop and select PROPERTIES – new windows appears from where you can see your processor:

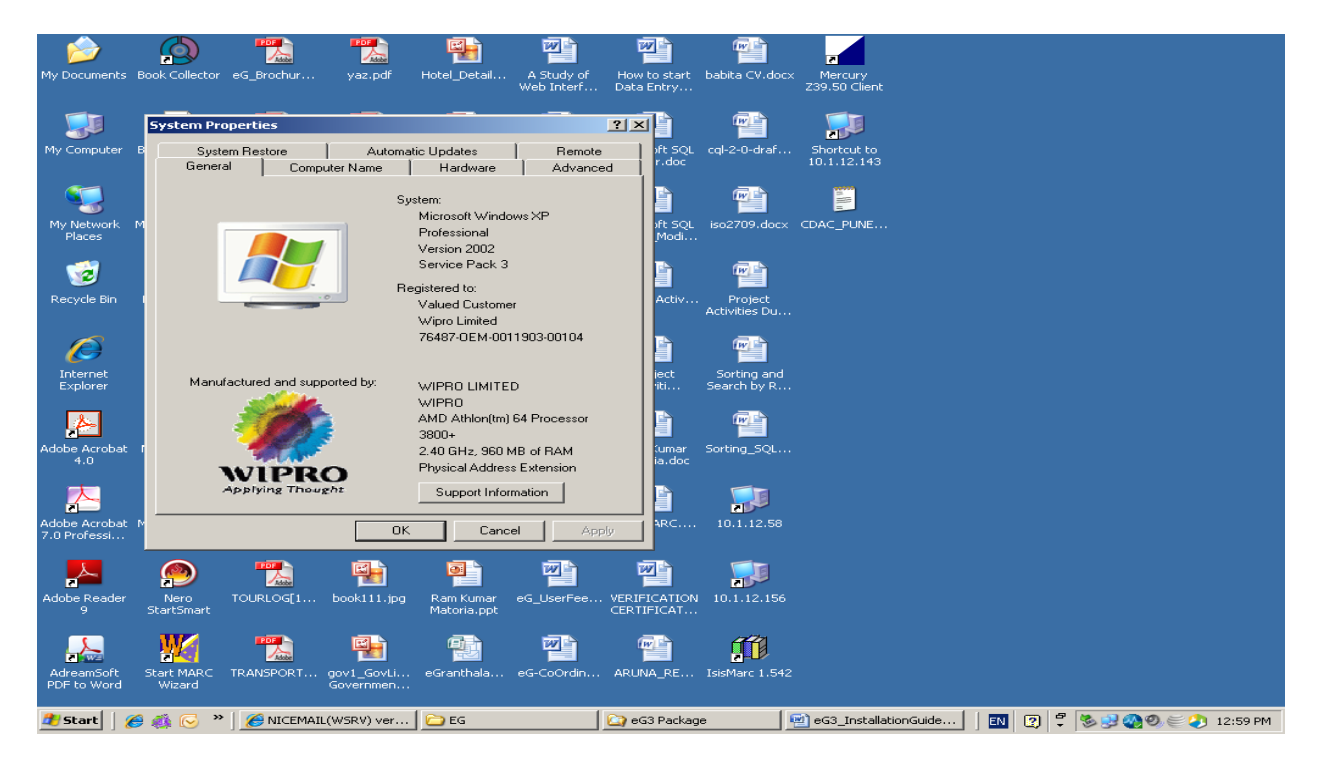

<u>NOTE</u>: In case you are installing SQL Server 2005 – Expr Ed on 64 bit processor then you need to have a separate CD of e-Granthalaya from NIC

# 4.3. How to Install SQL Server 2005 from eG3 CD with Express Setup

In case MS SQL Server is already installed then you can skip these steps and can create/restore the database in SQL Server – How? Please Read the guide from CD / Web site **"How To Create and Restore Database Manually in SQL Server?"** 

When you install the SQL Server 2005 – Express Edition from the CD of the e-Granthalaya, then following prerequisites /components will be installed automatically, no need of these components to install manually on 32 Bit PCs. In This case you can go directly on STEPS No.4.4 given below:.

On 32 Bit PC:

- 1. Windows Installer 3.1
- 2. .NET Framework 2.0

#### 4.4. Steps

1. Insert the CD of the e-Granthalaya software into the CD Drive – It is Auto Run CD. Once it is run following screen will appear. In case auto run is not working as sometimes it is disabled then explore the CD contents and Double Click the **Autorun.Exe** from CD Root to run it.

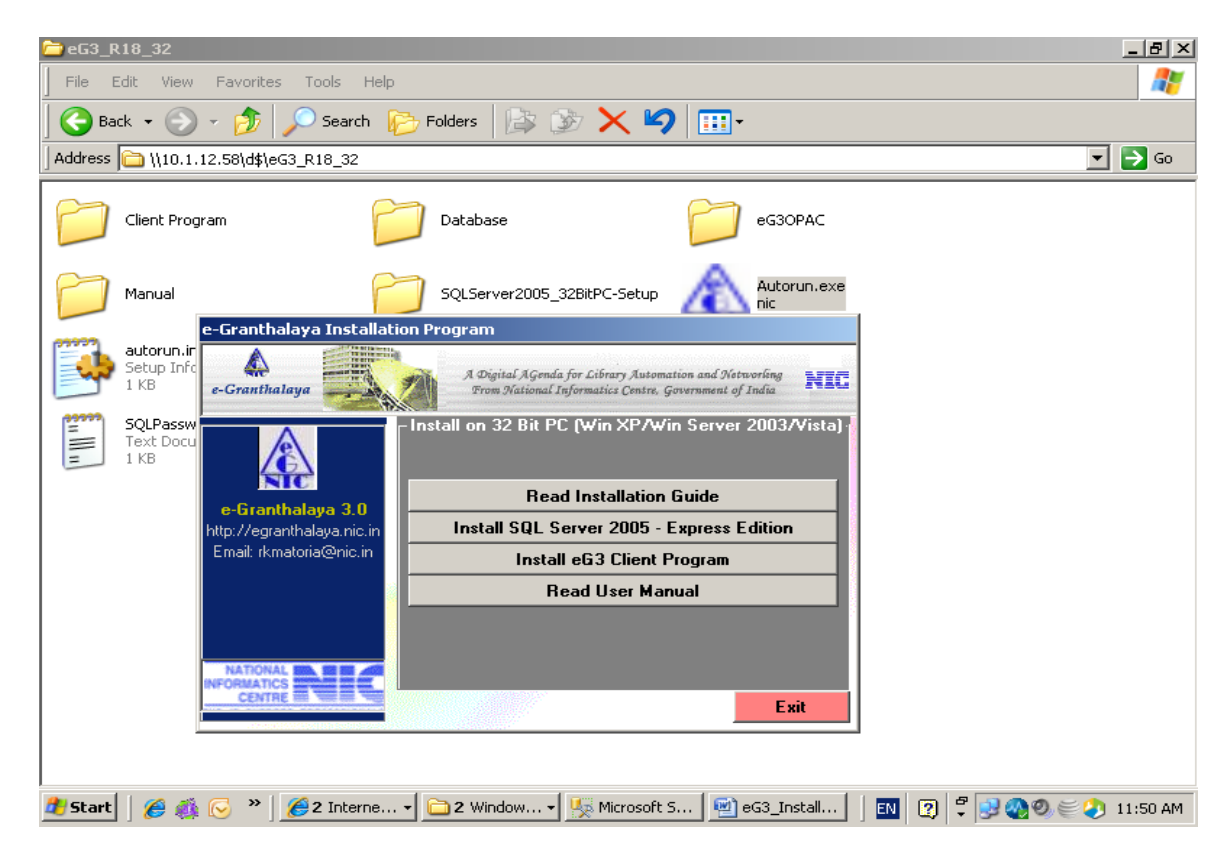

2. To start the installation of MS SQL Server 2005, click the button on the above Screen namely "Install SQL Server 2005 – Express Edition" from the above menu in the appropriate category of processor type. In case, setup is not started from the above

button then double click the "Setup.exe" file from the appropriate folder (depends on type of processor (32 bit or 64 bit)) namely - "SQLServer2005\_32BitPC-Setup" folder of the CD:

| 🎥 SQLServer2005_32BitPC-Setup                      |                                                                                                    |                                                                                                    |                                                                                                    | _ 8 ×       |
|----------------------------------------------------|----------------------------------------------------------------------------------------------------|----------------------------------------------------------------------------------------------------|----------------------------------------------------------------------------------------------------|-------------|
| File Edit View Favorites Tools Help                |                                                                                                    |                                                                                                    |                                                                                                    | <b></b>     |
| 🕒 😋 Back 🔹 🕥 🖌 🎓 🤌 Search 🏼 🌮 Folders              | 🎯 🗙 🍤 📖 -                                                                                                    |                                                                                                    |                                                                                                    |             |
| Address E:\eG3 Package\SQLServer2005_32BitPC-Setup |                                                                                                    |                                                                                                    |                                                                                                    | 💌 🔁 Go      |
| Folders ×                                          | Name A                                                                                                    | Size Type                                                                                                    | Date Modified                                                                                                    |             |
| Folders       ×                                    | Name ^<br>dotnetfx<br>advac28<br>solexpress<br>Sol_Server2005_1_0_0_2<br>windowishcaler3_1<br>Sol_Server2005_sopplication<br>Sol_Server2005_gold.com<br>Sol_Server2005_SSMSEE.msi | Size Type<br>File Folder<br>File Folder<br>File Folder<br>File Folder<br>574 KB Application<br>6 KB Application Manifest<br>6 KB Application Manifest<br>39,418 KB Windows Installer P | Date Modified         Ol/17/2011         Dio6 AM           01/17/2011         10:06 AM         01/17/2011         0:06 AM           01/17/2011         10:06 AM         01/17/2011         0:06 AM           01/17/2011         10:06 AM         01/17/2011         0:06 AM           07/29/2010         12:07 PM         07/29/2010         12:07 PM           07/29/2010         12:07 PM         11/09/2010         10:24 AM |             |
|                                                    |                                                                                                    |                                                                                                    |                                                                                                    |             |
|                                                    |                                                                                                    |                                                                                                    |                                                                                                    |             |
| 👌 Start 🛛 🎉 🐼 🕞 🎽 🌈 NICEMAIL(WSRV) ver 🔁 E         | G SQLServer20                                                                                                    | 005_32 🖭 eG3_InstallationGuide                                                                                                    | 🛛 😰 🛱 🏷 👷 🔕 🧶 🤅                                                                                                    | 🖹 🧳 1:03 PM |

3. Press 'Accept' button on License agreement if it comes, Accept Button may appear many times. On running of the Setup, it will installed all the components automatically without interfere of the user, as shown in the following screen:

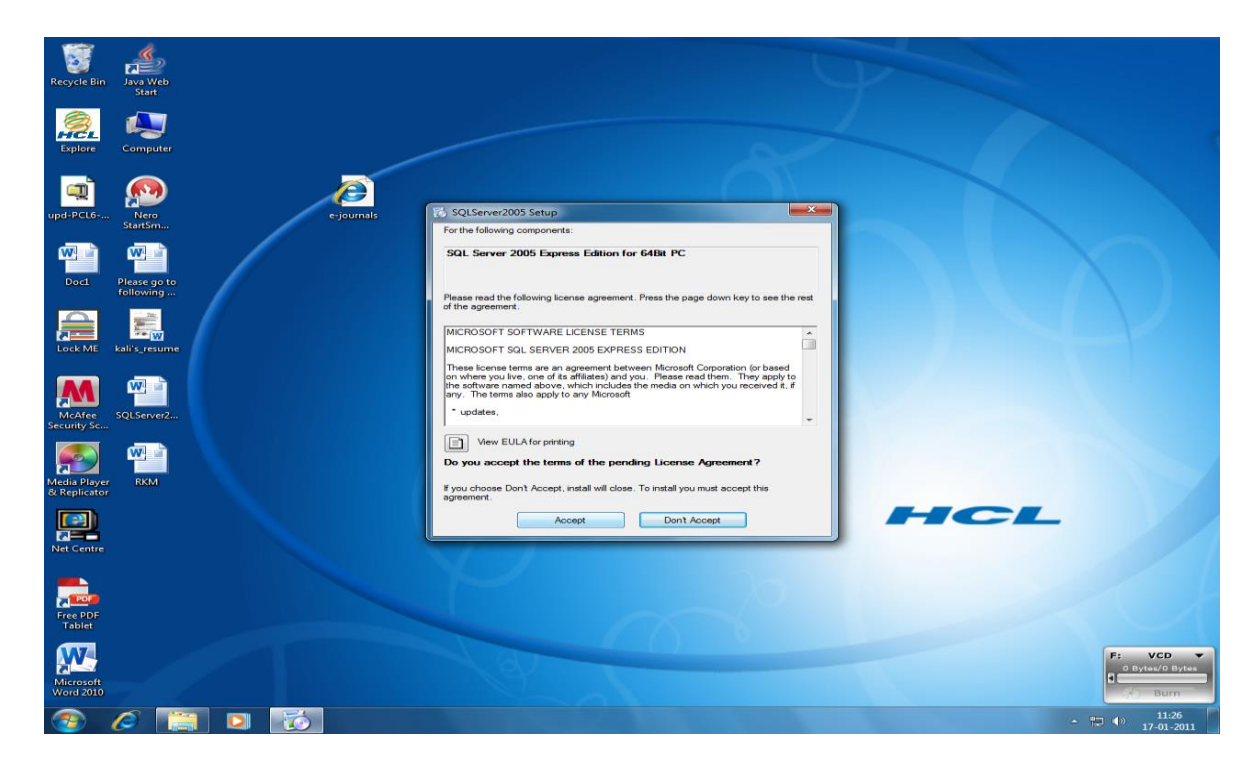

NIC

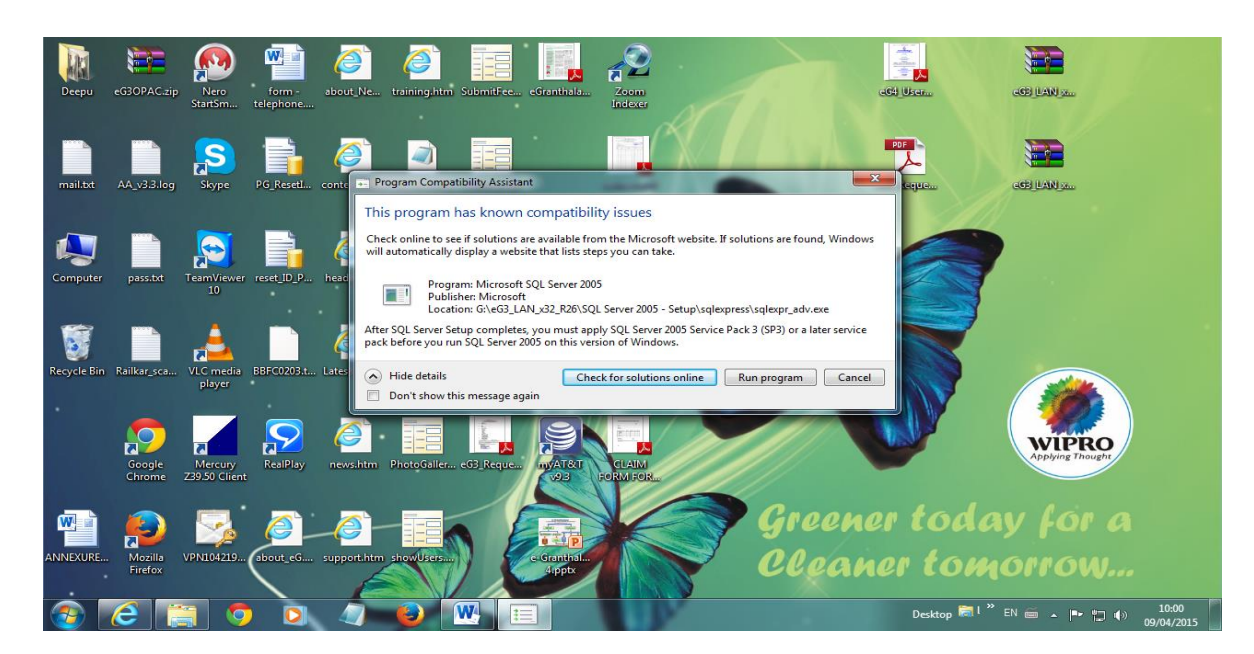

NOTE: During installation a screen may appear many times as given below:

Always Press the option/button - "Run Program"

| 🖬 How to Install and setup SQL Server 2005 Express Ed.doc - Micros | oft Word                                                       |
|--------------------------------------------------------------------|----------------------------------------------------------------|
| <u> </u>                                                           | ×                                                              |
| □ 🛱 🖬 🖴 🔂 🖤 🐰 🖻 🙈 🗠 → 80% → 义                                      | Times New Roman 🔹 12 🔹 <b>B</b> 🖌 <b>U</b> 📰 🗮 🗮 📥 🔺 🖓 📆       |
| Microsoft SOL Server 2005 Setup                                    |                                                                |
| L Satur Progress                                                   |                                                                |
| The selected components are being confir                           | nured                                                          |
| The selected components are being coming                           |                                                                |
|                                                                    |                                                                |
|                                                                    |                                                                |
| Product                                                            | Status                                                         |
| MSXML6                                                             |                                                                |
| SQL Setup Support Files                                            | Setup finished                                                 |
| SQL Native Client                                                  | Configuring components                                         |
| SQL VSS Writer                                                     |                                                                |
| SQL Server Database Services                                       |                                                                |
| Workstation Components, Books Oplin                                |                                                                |
|                                                                    |                                                                |
|                                                                    |                                                                |
| - Status                                                           |                                                                |
| Copying new files                                                  |                                                                |
|                                                                    |                                                                |
|                                                                    |                                                                |
|                                                                    |                                                                |
|                                                                    | ±                                                              |
| - Help                                                             | << Back Next >> Cancel                                         |
|                                                                    | <b>↓</b>                                                       |
|                                                                    |                                                                |
|                                                                    |                                                                |
| Page 13 Sec 1 13/13 At 1" Ln 1 Col 1 REG                           | TRK EXT OVR English (LS DBX<br>Microsoft SQL Server 2005 Setup |
| 🔀 Start 🛛 🛃 🍰 🗐 🚺 🖾 MSSQL2005 🛛 🕅 How to Inst.                     | all an 🚺 Microsoft SQL S 🕮 👯 🖬 🖏 🤨 🗊 🌒 4:40 PM                 |

<u>NOTE</u>: In case "SQL Server Management Studio Express" item shown in above screen then you need to install it manually from CD by executing the File –"SQLServer2005\_SSMSEE" available in the CD

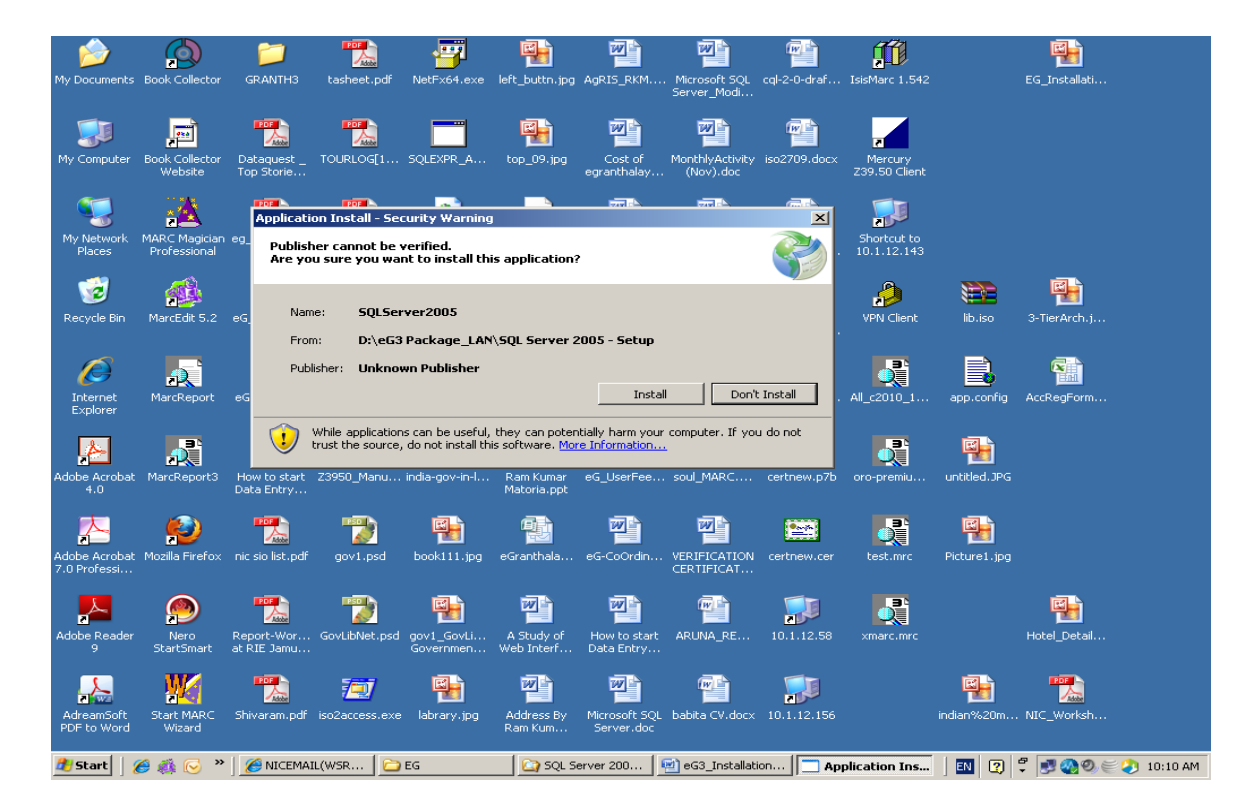

5 After installation of all the services, following screen will appear

6 Press INSTALL button from above screen, following screen will appear

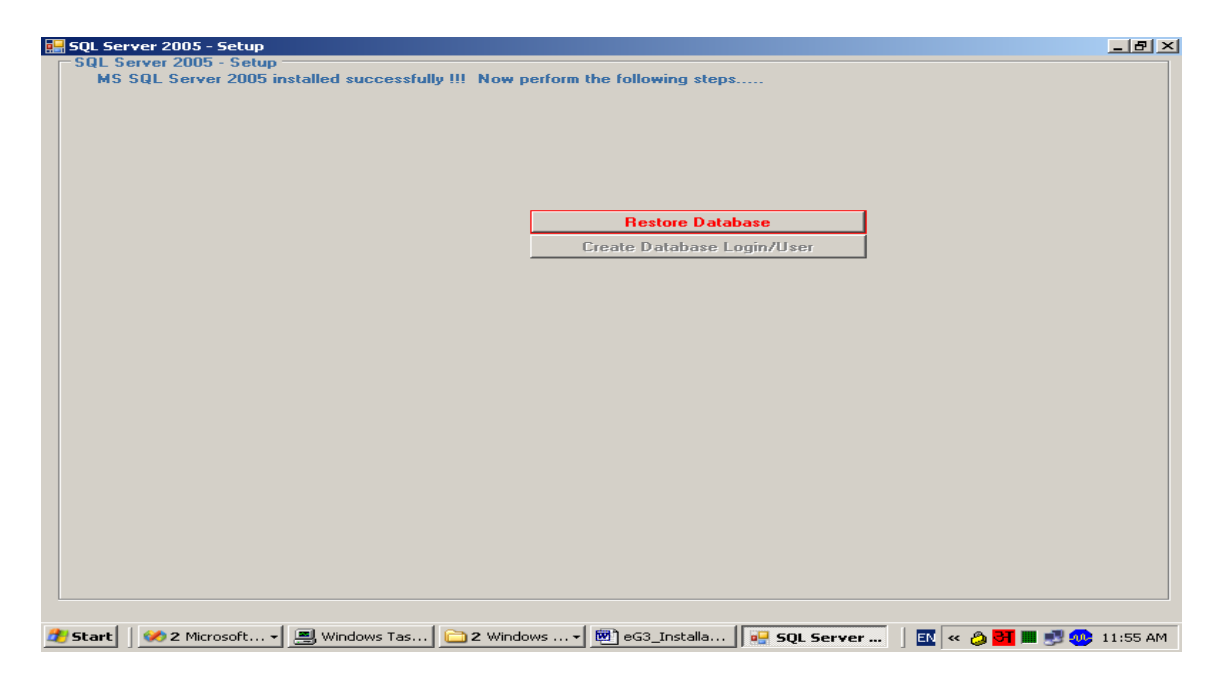

By pressing the above Button – It will Restore GRANTH3 Database in the newly installed Server. In case, you receive any error or message for Not Restoring the Database then you need

to RESTORE Database manually. How? Read the Guide – "How to Restore Database in MS SQL Server 2005 Manually?" . This guide is available in CD / web site.

Press **RESTORE DATABASE** Button to restore the new database of GRANTH3 automatically in the newly installed SQL Server 2005. This database will be used by the eG3 Software.

| 🔜 SQL Server 2005 - Setup                                                     | <u>_ 8 ×</u>                |
|-------------------------------------------------------------------------------|-----------------------------|
| SQL Server 2005 - Setup                                                       |                             |
| MS SQL Server 2005 installed successfully !!! Now perform the following steps |                             |
| Restore Database<br>Create Database Login/User                                |                             |
|                                                                               |                             |
|                                                                               |                             |
| Subserver 20                                                                  | • 🔄 🔛 🙄 🗣 🐷 🥸 🤍 🤤 🍼 9:27 AM |

- NOTE: In case above screen does not appear and you are not able to press the above two buttons then you need to do the following task manually:a). Create a new and blank database in SQL Server 2005 and restore it with GRANTH3 database backup file from CD Database Folder pl read the guide "How to Create and Restore Database Manually" from CD Manual folder
  b). Create a database login with 'granth3' name and password 'granth3' read the above mentioned guide
- 4. Then press **CREATE DATABASE Login/User Button** from above screen it will create new database user with all permission automatically.

**<u>NOTE</u>**: Now your database is ready for use with the following info

| Database Server Name: | (Local)\SQLEXPRESS |
|-----------------------|--------------------|
| Database:             | GRANTH3            |
| Login/User:           | granth3            |
| Password:             | granth3            |

<u>NOTE</u>: User of the software must note down the four parameters mentioned above to set the database connectivity later from eG3 Client Program, if asked.

5. Now close the screen and ready for eG3 Client Program Installation.

NIC

<u>NOTE</u>: In case your automatic setup is failed then you can install the SQL Server 2005 Manually as given in a separate pdf file available in CD as well as on <u>http://egranthalaya.nic.in</u>

<u>NOTE</u>: After Installation of SQL Server 2005 – a short cut will be created in All Programs – U need to check whether SQL Server Management Studio is installed or Not installed. Got START >> All Programs >>SQL Server 2005 >> here should be atleas following two items: >> Configuration Tools and SQL Management Studio Express.

In case "SQL Server Management Studio Express" item shown in above screen then you need to install it manually from CD by executing the File –"SQLServer2005\_SSMSEE" available in the CD. This file can also be downloaded from Net.

# **Chapter 5**

# How to Install e-Granthalaya Data Entry Program in Client PCs

# 5.1. What is eG3 Client Program

eG3 Client Program is the Data Entry Program and Library Staff User Interface to use for data entry in the database as well to perform all the functions of the software. This program is installed on each client if eG3 is implemented in Client/Server mode where n number of Client PCs are connected with the Server PC where database is residing.

**<u>NOTE</u>**: For installation of the e-Granthalaya software 3. 0 (Data Entry Program) in client PC with 32 Bit Processor, following components are required as pre-requisites, however, these components will be installed with the eG3 client setup automatically, no need to install these separately:-

- 1. Windows Installer 3.1
- 2. .NET Framework 2.0

<u>NOTE</u>: In case the Client PC is with 64 Bit Processor, then there is no need of these prerequisites/components as these already available in 64 bit PCs.

**<u>NOTE</u>**: There is a single setup program for installation of eG3 Client Program on both the processors i.e. 32 Bit and 64 Bit PC

## 5.2. Steps

 Insert the CD of the e-Granthalaya software into the CD Drive – It is Auto Run CD. Once it is run following screen will appear. In case auto run is not working as sometimes it is disabled then explore the CD contents and Double Click the Autorun.Exe from CD Root to run it.

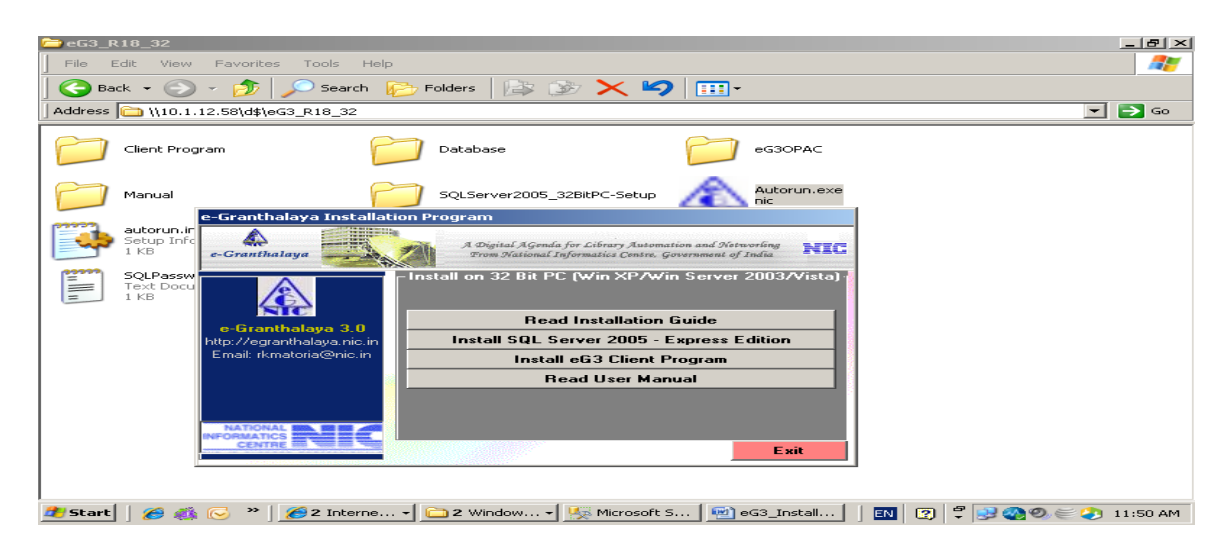

 To start the installation of eG3 Client Program, click the button "Install eG3 Client Program". In case, setup is not started from the above button then double click the "Setup.exe" file from the "Client Program" folder of the CD:

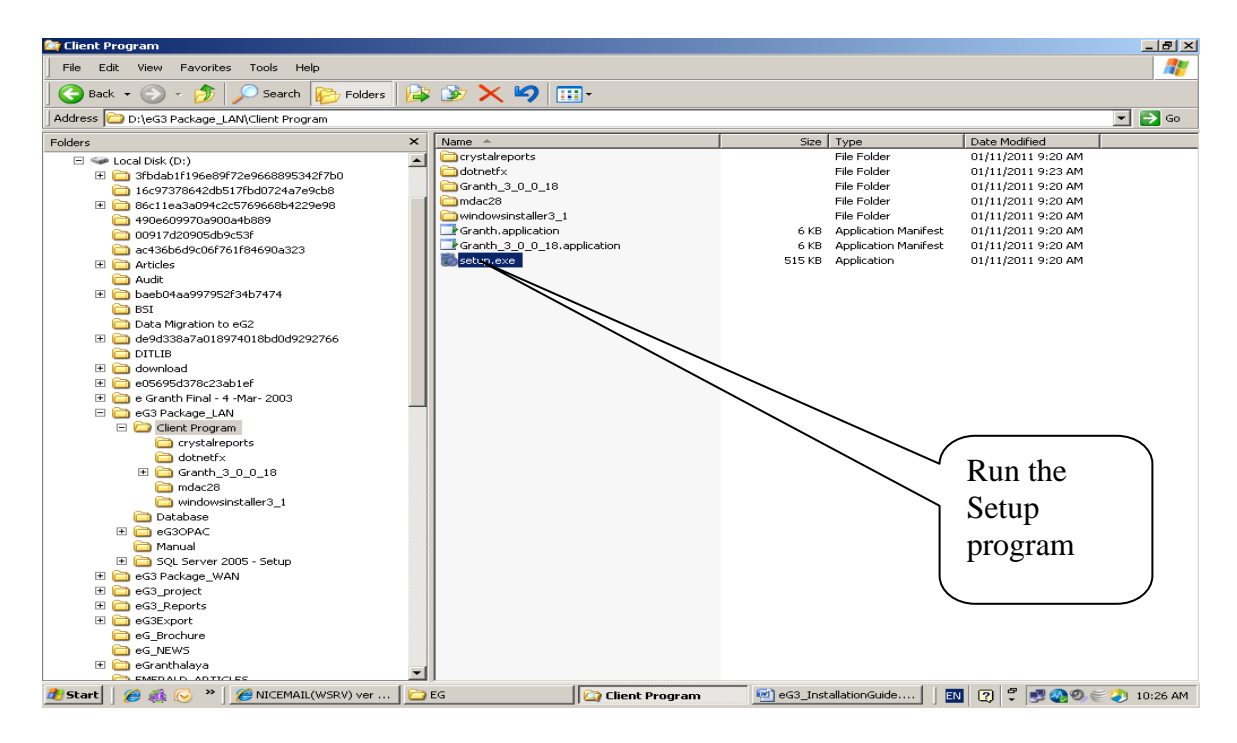

3. On Running the setup following screen will appear

| 🚉 eG3 Package                       |                                         |                            | _ 1                   | <u> I</u> × |
|-------------------------------------|-----------------------------------------|----------------------------|-----------------------|-------------|
| File Edit View Favorites Tools Help |                                         |                            |                       |             |
| 🗢 Back 🔹 🔿 👻 🔂 🥘 Search 🔂 Folders   | 3 참 약 X 외 표·                            |                            |                       |             |
| Address 🔄 eG3 Package               |                                         |                            | <b>▼</b> ĉ            | Go          |
| Folders ×                           |                                         | Name 🛆                     | Siz                   | е Ту        |
| Desktop Launching Application       |                                         | × ibase                    |                       | File        |
| 🗄 🗠 My Documents                    | -                                       | etf×                       |                       | Fili        |
| 🖻 🖳 My Computer 🛛 🛛 🏹               |                                         | th_1_0_0_1                 |                       | File        |
| 🕀 🚽 31⁄2 Floppy 🤍 🌱                 |                                         | Lal                        |                       | File        |
| 🖃 🚍 Local Disk                      |                                         | 528                        |                       | File        |
| ADOBE Verifying application requ    | uirements. This may take a few moments. | . QL2005                   |                       |             |
| All_W                               |                                         | windowsinstaller3_1        |                       | File        |
|                                     | Size: 466 KB                            | Granth.application         | 6.K                   | B Ar        |
| Delbi Sectt Library                 | Attributes: (pormal)                    | Granth 1 0 0 1.application | 6 K                   | B Ac        |
| Documents and Settings              | Heribates: (normaly                     | e publish.htm              | 8 K                   | в нт        |
| - dts                               |                                         | 🐻 setup.exe                | 467 K                 | в Ар        |
| E G NEWS                            |                                         |                            |                       |             |
| 🗄 🛁 eG3 Package                     |                                         |                            |                       |             |
| eG3_checking                        |                                         |                            |                       |             |
| 😟 🛄 e-Granth_soft                   |                                         |                            |                       |             |
| 🕀 🛄 eGranthalaya3                   |                                         |                            |                       |             |
| 🕀 🛄 e-NewsNIC_soft                  |                                         |                            |                       |             |
| Granth1TOGranth2                    |                                         |                            |                       |             |
| GRANTH2                             |                                         |                            |                       |             |
|                                     |                                         |                            |                       |             |
| hindi                               |                                         |                            |                       |             |
|                                     |                                         |                            |                       |             |
|                                     |                                         |                            |                       |             |
|                                     |                                         | •                          |                       | Þ           |
| Type: Application Size: 466 KB      |                                         | 466 KB                     | 🖳 My Computer         |             |
| 😹 Start 🔢 🛃 🥭 🗐 🔯 📕 🕮 Window        | 🔍 eG3 Pac 🗐 eG3_Ins Launc               | :hing 🛛 🍕 🚅 🥘 🕻            | V 🚺 🔍 😃 🐠 🌒 🔳 🛛 11:16 | АМ          |

4. Click the INSTALL button from below screen

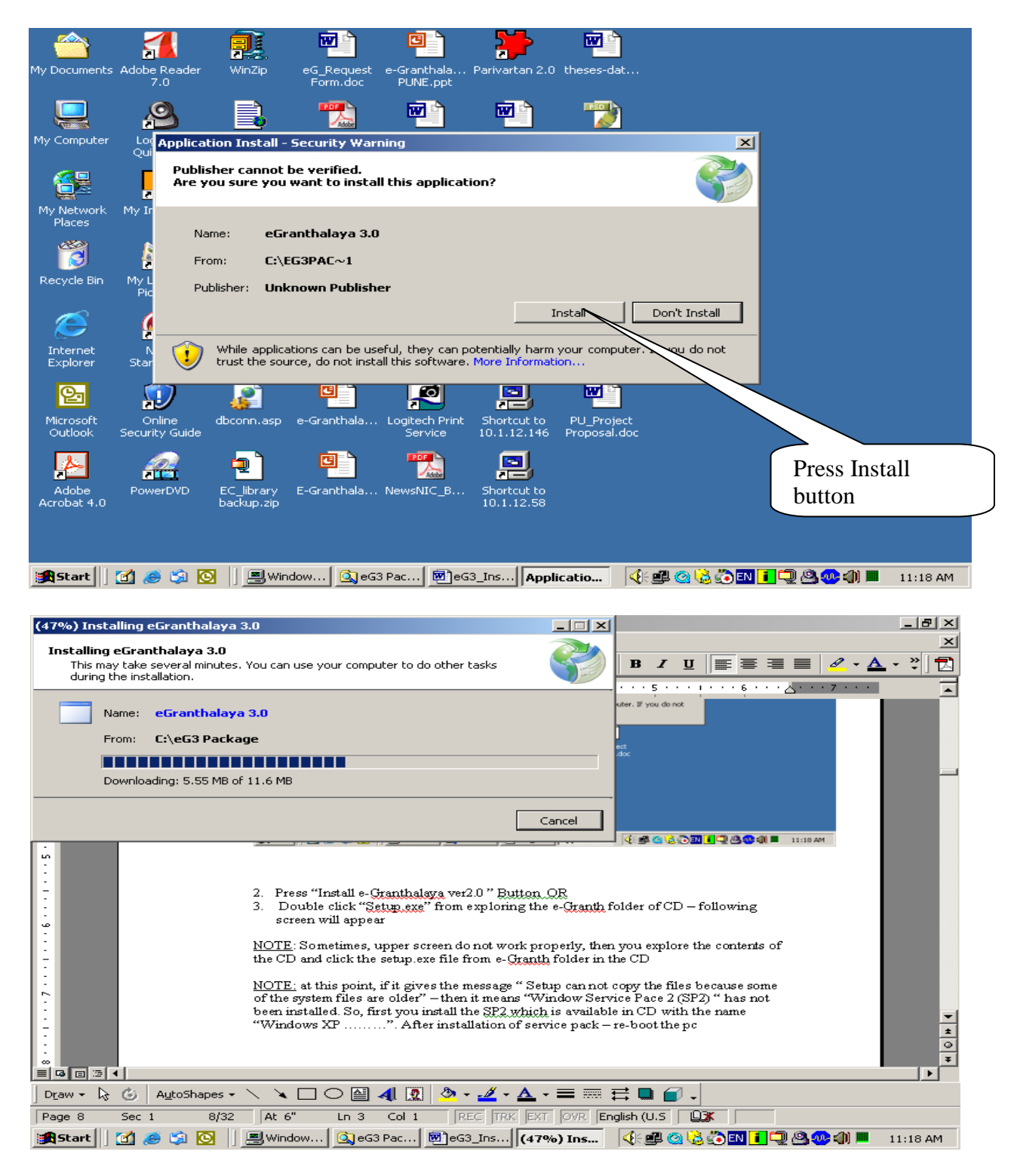

**<u>NOTE</u>**: In case eG3 is being implemented in Stand-Alone PC then the software will start automatically after installation successfully. In this case, now you are ready to work with e-Granthalaya Software.

**NOTE:** In case the eG3 is being implemented in Client/Server mode and your database is residing in the Server PC where your have installed SQL Server 2005 then following screen may appear first time (if database connectivity not set). To set the database connectivity Please read **Chapter 6**.

| e-Grant | halaya: A Digital                   | Agenda for l                     | Library Aut                    | omation               | and Netv      | vorking f   | rom NATI   | ONAL INF  | ORMATIC | S CENTRE | _ <b>d</b> 🛛  |
|---------|-------------------------------------|----------------------------------|--------------------------------|-----------------------|---------------|-------------|------------|-----------|---------|----------|---------------|
| Admin   | Books Acquisition                   | Cataloguing                      | Circulation                    | Serials               | Articles      | Budgets     | Search     | E×it      |         |          |               |
| 🖳 Test  | Connection                          |                                  |                                |                       |               |             |            |           |         |          |               |
|         |                                     |                                  |                                | Set D                 | atabas        | e Conn      | ection     |           |         |          |               |
| Set     | Database Properti                   | es                               | -                              |                       |               |             |            | •         |         |          |               |
|         | Der                                 | abase Server                     | granth90                       |                       |               |             |            |           |         |          |               |
|         | Dat                                 | tabase server                    | GRANTH3                        | LAN                   |               |             |            |           |         |          |               |
|         | Us                                  | er ID                            | granth3                        | _                     |               |             |            |           |         |          |               |
|         | Pas                                 | ssword                           | granth3                        |                       |               |             |            |           |         |          |               |
|         |                                     |                                  |                                |                       |               |             |            |           |         |          |               |
|         |                                     |                                  |                                |                       |               |             |            |           |         |          |               |
|         |                                     |                                  | Save                           |                       | Test          | CI          | ose        |           |         |          |               |
|         |                                     |                                  |                                |                       |               |             |            |           |         |          |               |
| Help    |                                     |                                  |                                |                       |               |             |            |           |         |          |               |
| in c    | ase no Database co<br>1. Check whet | ther SQL Serve                   | ucceded thei<br>er 2005 is ins | i спеск u<br>talled ? | ne tollowi    | ng:         |            |           |         |          |               |
|         | 2. Create a Ne<br>we provide in     | w Database (G<br>CD              | RANTH3) and                    | resotre               | it with the   | Database    | backup fil | e which   |         |          |               |
|         | 3. SQL Server                       | 2005 must be                     | running in 'T                  | lixed Mo              | de of Auth    | nentication | с.         |           |         |          |               |
|         | and permissi                        | w ∟ogin/ datab<br>on, do datbase | ase user (Se<br>e mapping, et  | астуре)<br>с          | with stror    | ig Passwo   | ra, assign | airoles   |         |          |               |
|         | 5. Get / Copy E<br>Express          | atabase Serve                    | er Name fron                   | n first Sci           | reen of SQ    | L Server N  | Aanageme   | nt Studio |         |          |               |
|         |                                     |                                  |                                |                       |               |             |            |           |         |          |               |
|         |                                     |                                  |                                |                       |               |             |            |           |         |          |               |
| 🛃 st    | art 🔰 🚳 eGr                         | anthalaya 3.0 -                  | Mi 🔬                           | e-Granthal            | laya: A Digi. |             | TestConnec | tion      | 2       | 5 🔿 🚱    | 🕑 👊 📰 3:18 PM |

# **Chapter 6**

# How to Set Database Connectivity from eG3 Client Program

# **6.1.** How to set Database Connectivity in the Client Program

Whenever you will install the eG3 software on client PC or if already installed and whenever it does not find the database connectivity, the following form will be appear automatically where you will set the database connectivity.

To set the database connectivity, you need to type the following four parameters of the database which you noted down in <u>Chapter 4, after Step 5</u>

| Database Server Name: | (Local)\SQLEXPRESS or IP Address of Server Name of |
|-----------------------|----------------------------------------------------|
|                       | SQL Server Instance                                |
| Database:             | GRANTH3                                            |
| Login/User:           | granth3 - it is case sensitive                     |
| Password:             | granth3 - it is case sensitive                     |
|                       |                                                    |

| and Descendence                   |                                                                                                    |                                                                                                    |                                                                                                    | ubuso                                                                                                    | COULIE                                                                                                    | ection                                                                                                    |                                                                                                    |                                                                                                    |                                                                                                    |
|-----------------------------------|----------------------------------------------------------------------------------------------------|----------------------------------------------------------------------------------------------------|----------------------------------------------------------------------------------------------------|----------------------------------------------------------------------------------------------------|----------------------------------------------------------------------------------------------------|----------------------------------------------------------------------------------------------------|----------------------------------------------------------------------------------------------------|----------------------------------------------------------------------------------------------------|----------------------------------------------------------------------------------------------------|
| ase Properties                    |                                                                                                    |                                                                                                    |                                                                                                    |                                                                                                    |                                                                                                    |                                                                                                    |                                                                                                    |                                                                                                    |                                                                                                    |
| Datab                             | ase Server                                                                                                    | granth90                                                                                                    |                                                                                                    |                                                                                                    |                                                                                                    |                                                                                                    |                                                                                                    |                                                                                                    |                                                                                                    |
| Datab                             | ase                                                                                                    | GRANTH3_                                                                                                    | LAN                                                                                                    |                                                                                                    |                                                                                                    |                                                                                                    |                                                                                                    |                                                                                                    |                                                                                                    |
| User                              | ID                                                                                                    | granth3                                                                                                    |                                                                                                    |                                                                                                    |                                                                                                    |                                                                                                    |                                                                                                    |                                                                                                    |                                                                                                    |
| Passi                             | word                                                                                                    | granth3                                                                                                    |                                                                                                    |                                                                                                    |                                                                                                    |                                                                                                    |                                                                                                    | <                                                                                                    |                                                                                                    |
|                                   |                                                                                                    |                                                                                                    |                                                                                                    |                                                                                                    |                                                                                                    |                                                                                                    |                                                                                                    |                                                                                                    |                                                                                                    |
|                                   |                                                                                                    |                                                                                                    |                                                                                                    |                                                                                                    |                                                                                                    |                                                                                                    |                                                                                                    | Samon Mana                                                                                                    |                                                                                                    |
|                                   |                                                                                                    | Save                                                                                                    |                                                                                                    | Fest                                                                                                    | Clo                                                                                                    | se                                                                                                    |                                                                                                    | Detehose N                                                                                                    |                                                                                                    |
|                                   |                                                                                                    |                                                                                                    |                                                                                                    |                                                                                                    |                                                                                                    |                                                                                                    |                                                                                                    | . Database Na                                                                                                    | ame                                                                                                    |
|                                   |                                                                                                    |                                                                                                    |                                                                                                    |                                                                                                    |                                                                                                    |                                                                                                    | 3                                                                                                    | . User/Login                                                                                                    |                                                                                                    |
| Database conr<br>Check whether    | nection is suc                                                                                                    | ceded then                                                                                                    | check the                                                                                                    | following                                                                                                    | -                                                                                                    |                                                                                                    | ( 4                                                                                                    | . Password                                                                                                    |                                                                                                    |
| Create a New I<br>e provide in CI | Database (GR<br>)                                                                                                    | ANTH3) and r                                                                                                    | esotre it                                                                                                    | with the D                                                                                                    | atabase b                                                                                                    | ackup file                                                                                                    | which                                                                                                    |                                                                                                    |                                                                                                    |
| SQL Server 20                     | 05 must be ri                                                                                                    | unning in "Mi                                                                                                    | ixed Mode                                                                                                    | e of Auther                                                                                                    | ntication"                                                                                                    |                                                                                                    |                                                                                                    |                                                                                                    |                                                                                                    |
| Create a New I<br>nd permission,  | Login/ databa<br>, do datbase r                                                                                                    | se user (SQL<br>napping, etc                                                                                                    | _ Type) w                                                                                                    | ith strong                                                                                                    | Passwor                                                                                                    | d, assign a                                                                                                    | II roles                                                                                                    |                                                                                                    |                                                                                                    |
| Get / Conv Date                   | abase Server                                                                                                    | Name from t                                                                                                    | first Scre                                                                                                    | en of SQL                                                                                                    | Server Ma                                                                                                    | anagement                                                                                                    | t Studio                                                                                                    |                                                                                                    |                                                                                                    |
|                                   | Datab<br>Datab<br>User<br>Passi<br>Database com<br>Check whethe<br>Create a Hew<br>e provide in CI<br>SQL Server 20<br>Create a Hew<br>ind permission, | Database Server<br>Database<br>User ID<br>Password<br>Database connection is suc<br>Check whether SQL Server<br>Create a New Database (GR<br>e provide in CD<br>SQL Server 2005 must be rr<br>Create a New Login/ databa<br>Id permission, do datbase r | Database Server       granth30         Database       GRANTH3_         User ID       granth3         Password       granth3         Save       Save         Database connection is succeded then       Check whether SQL Server 2005 is instated on the server 2005 is instated on the server 2005 is instated on the server 2005 must be running in "Mit Create a New Login/ database user (SOI of permission, do datbase mapping, etc. | Database Server       granth90         Database       GRANTH3_LAN         User ID       granth3         Password       granth3         Save       1         Database connection is succeded then check the Check whether SQL Server 2005 is installed ?         Create a New Database (GRANTH3) and resotre it e provide in CD         SQL Server 2005 must be running in "Mixed Mode Create a New Login/ database user (SQL Type) with permission, do datbase mapping, etc | Database Server       granth90         Database       GRAIITH3_LAN         User ID       granth3         Password       granth3         Save       Test         Database connection is succeded then check the following Check whether SQL Server 2005 is installed ?         Create a New Database (GRAIITH3) and resorre it with the D e provide in CD         SQL Server 2005 must be running in "Mixed Mode of Auther Create a New Login/ database user (SQL Type) with strong ad permission, do datbase mapping, etc | Database Server       granth90         Database       GRAIITH3_LAN         User ID       granth3         Password       granth3         Database connection is succeded then check the following:         Check whether SQL Server 2005 is installed ?         Create a New Database (GRAIITH3) and resorre it with the Database be provide in CD         SQL Server 2005 must be running in "Mixed Mode of Authentication"         Create a New Login/ database user (SQL Type) with strong Passworn d permission, do datbase mapping, etc | Database Server       granth90         Database       GRAIITH3_LAN         User ID       granth3         Password       granth3         Database connection is succeded then check the following:         Check whether SQL Server 2005 is installed ?         Create a New Database (GRAIITH3) and resotre it with the Database backup file e provide in CD         SQL Server 2005 must be running in "Mixed Mode of Authentication"         Create a New Login/ database user (SQL Type) with strong Password, assign and permission, do datbase mapping, etc | Database Server       granth90         Database       GRAITH3_LAN         User ID       granth3         Password       granth3         Password       granth3         Database connection is succeded then check the following:       1         Check whether SQL Server 2005 is installed ?       4         Create a New Database (GRANTH3) and resotre it with the Database backup file which e provide in CD       50L Server 2005 must be running in "Mixed Mode of Authentication"         Create a New Login/ database user (SQL Type) with strong Password, assign all roles and permission, do datbase mapping, etc       1 | Database Server       franth90         Database       GRANTH3_LAN         User ID       granth3         Password       granth3         Password       granth3         Database connection is succeded then check the following:       1. Server Nam         Check whether SQL Server 2005 is installed ?       2. Database backup file which e provide in CD         SQL Server 2005 must be running in "Mixed Mode of Authentication"       Create a New Login / database user (SQL Type) with strong Password, assign all roles and permission, do datbase mapping, etc |

After Typing the parameter press TEST button - if message comes "Connection Succeeded" then press **SAVE** button to save the parameter. Now Close the screen and launch the application from All Programs >> National Informatics Centre >> eGranthalaya3.0

<u>NOTE</u>: In case your connections is Failed then try to give the correct parameter and also check the Services of SQL Server 2005 – running or stopped.

<u>NOTE</u>: In case, your going to install e-Granthalaya 3.0 in Client Server Mode then do the following steps:

- Install SQL Server in one PC call it Server PC. Make the **Firewall off** in this Pc
- Install eG3 Client Program in all other PCs call these Client PCs.
- Set Database Connectivity in all the Client PCs use Server IP address or Name of server found at first screen of SQL Server Management Studio.

# **Chapter 7** System Settings and How to Start e-Granthalaya Program

# 7.1. DATE Setup

1. Before using the e-Granthalaya Software, you must set the **Short Date Format** as "**MM/dd/yyyy**" in Server PC as well as Client PCs

**NOTE:** For setting up the Short Date Format , Go to Control Panel >>Regional Options>>Advance Button >>Date Tab (change here the "Short Date Format settings" of the date and save it ) – in both Server and Client PC. Date Separator must be "/". However, while adding the Date in the data entry program you must enter it in Indian Style e.g. 23/01/2011 (Only 10 digits dates are accepted)

| My Documents Microsoft DataBinding REPORT_D Shortcut to New Microsoft Temporary billing final.doc Complete |       |
|----------------------------------------------------------------------------------------------------|-------|
| Regional Options   Regional Options                                                                        |       |
|                                                                                                    |       |
| When a two-digit year is entered, interpret as a year between:                                             |       |
| 1930 and 2029 🕂                                                                                            |       |
| My Netwo VICPatnaS e-g-worksh Places                                                                       |       |
| Short date                                                                                                 |       |
| Recycle E Short date sample: 10/30/2007 SV.doc projectrepo                                                 |       |
| Short date format: MM/dd/W                                                                                 |       |
| Interne<br>Explore Date separator: /                                                                       |       |
| Long date Long date sample: Tuesday, October 30, 2007                                                      |       |
| Microsof Quitook Report_Te report.doc                                                                      |       |
| Long date format: dddd, MMMM dd, yyyy                                                                      |       |
| WinZip Untitled.bmp Project<br>OK Cancel Apply Title.doc                                                   |       |
|                                                                                                    |       |
|                                                                                                    |       |
| 🏽 🕅 Start 🔢 🖄 😕 🗍 🖳 Windows Task Mana 🛛 🕮 NewsNIC3_Installati 🕅 🐼 Control Panel 👘 🖉 🖓 🗐 🖬 瀺 🚺 🤐 🔳 🛛 11:    | 18 AM |

# 7.2. DISPLAY SCREEN

2. Display screen: Best viewed in 600x800 resolution settings of display screen

# 7.3. How to Display Logo in eG3

To display the logo of the organization in the eG3 software, copy the logo image file on the following location in each of the client PCs. The logo file name must be "Cleint\_Logo.gif" only.

C:\Library\Client\_logo.gif

#### 7.4. How to Display Background Picture in eG3

To display the background picture of your choice in the e-Granthalaya main screen, copy the image file on the following location in each of the client PCs. Image File name must be only "library.jpg"

C:\Library\library.jpg

## 7.5. How to Start eG3

1. After successful installation of eG3 Client and setting up of database connectivity start the software from **START** >> **PROGRAMS** >> **National Informatics Centre** >> e-**Granthalaya3.0** Following screen will appear

| e-Granthalaya: A Digital /  | Agenda for Library Automation and Networking           |       |
|-----------------------------|--------------------------------------------------------|-------|
|                             |                                                        |       |
|                             | e-Granthalava                                          |       |
|                             | Digital Agenda for Cibran Automation and Wataworking   |       |
|                             | A Digital Agenau for Library Automation and Networking |       |
|                             | Version 3.0 (2007)                                     |       |
|                             |                                                        |       |
|                             | Select your Language (अपनी आणा जुनिये)                 |       |
|                             |                                                        |       |
|                             | Language (आग) Assamese 🗸 🗸                             |       |
|                             |                                                        |       |
|                             |                                                        |       |
|                             | National Informatics Centre                            |       |
| democratical designation of | Ministry of Communications and Information Technology  |       |
|                             | New Delhi                                              |       |
|                             |                                                        |       |
|                             |                                                        | Rev 4 |
| 22-May-2008                 |                                                        |       |

2. Select the **Language** from the Language Drop- Down in which you want to display the labels, next screen will appear

**<u>NOTE</u>**: In case, Languages are not filled in as above – it means database is not connected.

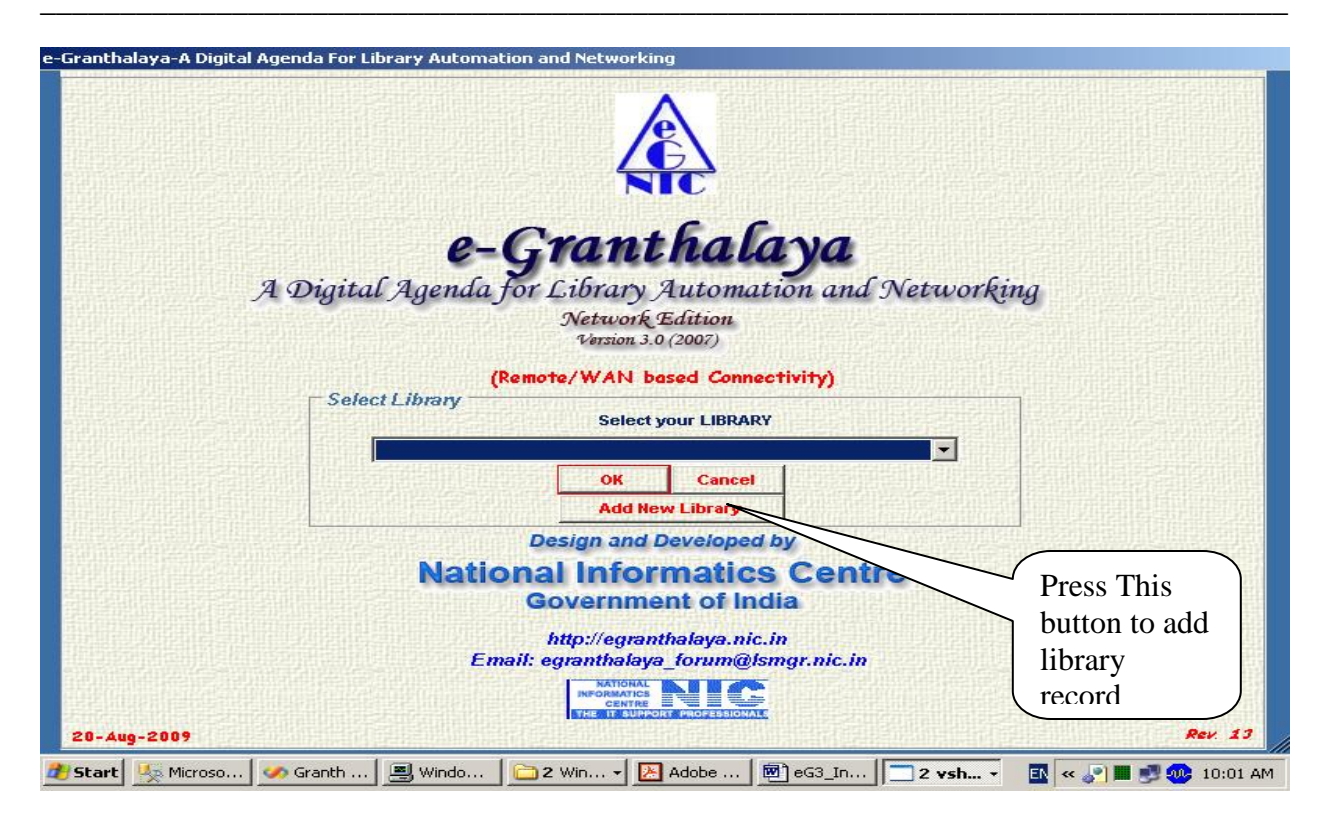

1. Press the 'Add New Library' Record for the first time.. next screen will appear

|               | Library Details                                                   | Exit                                                                                                    |
|---------------|-------------------------------------------------------------------|----------------------------------------------------------------------------------------------------|
| earch         |                                                                   | Action Buttons                                                                                                    |
|               | System Generated                                                  |                                                                                                    |
| ode           | (Len 10 Chr, alpha-numeric, English Only)                         |                                                                                                    |
| ame           |                                                                   | Search                                                                                                    |
|               |                                                                   | Add New                                                                                                    |
|               |                                                                   | Edit                                                                                                    |
|               |                                                                   | Delete                                                                                                    |
|               |                                                                   | Print                                                                                                    |
| ld<br>Name    | Code NICLIB (Len 10 Chr, alpha-numeric, English Only) NIC Library | Save                                                                                                    |
| Location      | CGO City New Delhi                                                | Update                                                                                                    |
| Parent Body   | National Informatics Centre                                       | Cancel                                                                                                    |
| Library Type  | M (B=Branch/M=Main)                                               | Clear                                                                                                    |
| Main Lib Code |                                                                   |                                                                                                    |
| Fax           | Phone                                                             |                                                                                                    |
|               |                                                                   |                                                                                                    |
|               |                                                                   | and the second as a first second second seco |
|               |                                                                   |                                                                                                    |

2. Type the Library Details and press SAVE Button.. then press EXIT button.. you will be back to select the newly added library

| e-Granthalaya-A Digital Agenda For Library Automation and Networking    |                                                  |
|-------------------------------------------------------------------------|--------------------------------------------------|
|                                                                         |                                                  |
| e-Granthalaya                                                           |                                                  |
| A Digital Agenda for Library Automation and Networkin                   | ng                                               |
| Network Edition<br>Version 3.0 (2007)                                   | •                                                |
| (Remote/WAN based Connectivity)                                         |                                                  |
| Select your LIBRARY                                                     |                                                  |
| NIC Library                                                             | [老山山明][#H2][[[]][[]][[]][[]][[]][[]][[]][[]][[]] |
| OK Cancel                                                               |                                                  |
| Design and Developed by                                                 |                                                  |
| National Informatics Centre                                             |                                                  |
| Government of India                                                     |                                                  |
|                                                                         |                                                  |
| nttp://egrantnalaya.nic.in<br>Email: egranthalaya forum@lsmgr.nic.in    |                                                  |
|                                                                         |                                                  |
| 20-Aug-2009                                                             | Rev. 13                                          |
| 🏄 Start 💹 Microso 🛷 Granth 📃 Windo 📄 2 Win 🔻 🔀 Adobe 👼 eG3_In 🕅 2 ¥sh 🔻 | 🖪 < 🔊 🔳 🛃 🐢 10:06 AM                             |

3. Select the Library and Press OK button ... You will be jumped to the next screen given below

| e-Granthalaya: A Digital Agenda for Library Automation and Networking                                                                                                    |                                                   |
|----------------------------------------------------------------------------------------------------|---------------------------------------------------|
|                                                                                                    |                                                   |
| NIC Library<br>b                                                                                                    |                                                   |
| (Remote/WAN based Connectivity)<br>Login Information<br>User Code<br>Password<br>OK Cancel<br>Add New User<br>Design and Developed by<br>National Informatics Centre                                                                                                    | Press Add<br>New User to<br>add the first<br>user |
| Covernment of India<br>http://egranthalaya.nic.in<br>Email: egranthalaya_forum@lsmgr.nic.in<br>Indianter Subport Stick Street Subport Stick Attended States<br>20-Aug-2009                                                                                                    | Rev. 13                                           |
| 20-Aug-2009         THE OF SUPPORT PROFESSIONALE           20 Start         Start         Microso         Start         Adobe         Image: Comparison of the support of the support | Rev. 13                                           |

4. Press ADD NEW USER button then next screen will appear

|                  |                           | Liner Hall                                                                                                    | User                                                                                                    | 'S'               |        |       | Exit                                                                                                    |
|------------------|---------------------------|----------------------------------------------------------------------------------------------------|----------------------------------------------------------------------------------------------------|-------------------|--------|-------|----------------------------------------------------------------------------------------------------|
| Search           | Second Line of the Second |                                                                                                    | REAL PROPERTY AND                                                                                                    | automusian paceta |        |       | Action Buttons                                                                                                  |
| ID               | Sy                        | stem Generated                                                                                                    |                                                                                                    |                   |        |       |                                                                                                    |
| Code             |                           | (Len Ten Chr,a                                                                                                    | lpha-numeric )                                                                                                    |                   |        |       | Search                                                                                                    |
| Name             |                           |                                                                                                    |                                                                                                    |                   |        |       | Add New                                                                                                    |
|                  |                           | SECONDUCTION OF                                                                                                    | estario da su da conselo                                                                                                    |                   |        |       | Edit                                                                                                    |
|                  |                           |                                                                                                    |                                                                                                    |                   |        |       | Delete                                                                                                    |
|                  |                           |                                                                                                    |                                                                                                    |                   |        |       | Print                                                                                                    |
|                  |                           |                                                                                                    |                                                                                                    |                   |        |       | Change<br>Password                                                                                              |
| Add / Edit Recon | ds                        |                                                                                                    |                                                                                                    | - Madula Pares    |        |       | Action Buttons                                                                                                  |
| ID               | Sust                      | em Generated                                                                                                    |                                                                                                    | Admin             | N I    | (Y/N) |                                                                                                    |
| Code             | BKM                       | (Len Ten Chr.alp)                                                                                                    | ha-numeric )                                                                                                    | Acquisition       |        | (Y/N) | Save                                                                                                    |
| Name             | Dam Kumar Ma              | toria                                                                                                    | And a second second                                                                                                    | Cataloging        |        | (YZN) | Update                                                                                                    |
| Password         |                           | Action Roumi                                                                                                    |                                                                                                    |                   |        | (YZN) | Cancel                                                                                                    |
| Retupe Password  |                           | Issue                                                                                                    | Y (Y/N)                                                                                                    | Serials           |        | (YZN) | Clear                                                                                                    |
| Library code     | I                         | Return                                                                                                    | Y (Y/N)                                                                                                    | Articles          |        | (YZN) | Save                                                                                                    |
|                  |                           | Reserve                                                                                                    | Y (Y/N)                                                                                                    | Budget            |        | (YZN) | Password                                                                                                    |
|                  |                           | Search                                                                                                    | Y (Y/N)                                                                                                    | Search            |        | (Y/N) |                                                                                                    |
|                  |                           | Contract and a second second | NAME AND POST OF AN ADDRESS OF ADDRESS OF AD | Jearch            | CA1523 |       | La and the second second second second second second second second second second second second second second se |

5. Add the User Details with password and press SAVE to save the record.. then press EXIT button.. you will be back to the following screen

| LIBRARY<br>HP secretariat<br>A-Block, 11th Stree, Shimla                                                                                                    |       |
|----------------------------------------------------------------------------------------------------|-------|
| Login Information         User Code         Password         OK         Press OK to enter         Designed and Developed by         Dational Informatics Centre         Ministry of Communications and Information Technology         New Delhi |       |
| 22-мау-2008                                                                                                    | Rev 4 |

6. Select User Code and Password to further proceed

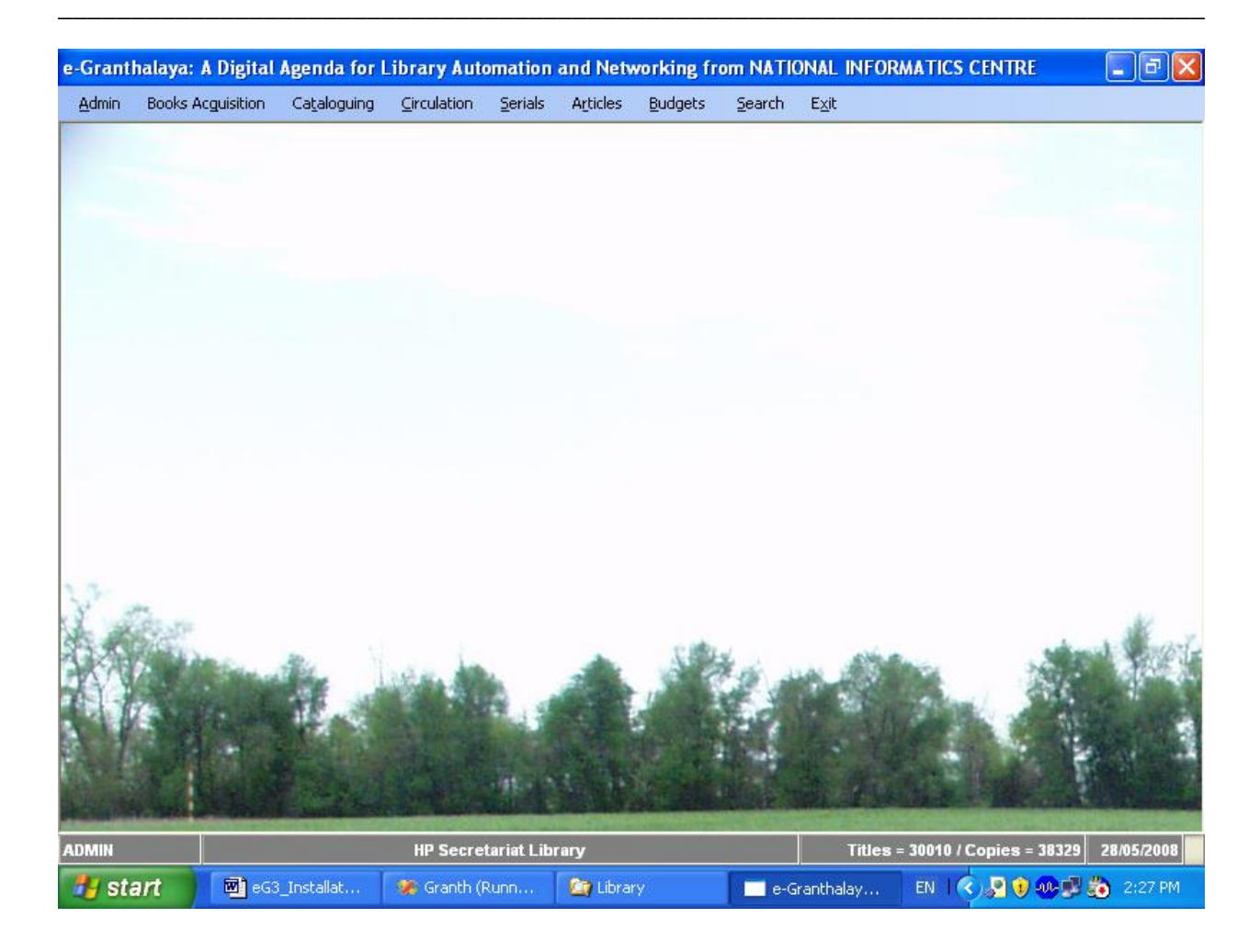

#### PLEASE READ USER MANUAL FOR DATA ENTRY

# **Chapter 8** How to Install and Run Web OPAC

The *e-Granthalaya* software provides "Web OPAC" – a web based search interface to access the library catalogs over Internet/Intranet. The Web OPAC is a useful tool to publish the library catalog to be accessed and search the library catalogs as well as to provide the member-specific information like books overdue, recent arrivals, etc. In case your PC is on LAN then WebOPAC interface may be available from any computer in the organization and thus user will be able to search the library catalog from his/her desktop.

#### 8.1. Pre-Requisites

The Web OPAC of e-Granthalaya is a "Server-Based" component and must be installed in Server PC, generally in the same PC where your database (GRANTH3) is residing. So in case you have implemented the e-Granthalaya software in Client-Server mode then it is advisable to install the WebOPAC interface in Server PC with the OS: Windows Server 2003/2008/2008R2. However, in case you have implemented the eG3 in Stand-Alone mode on single PC (Windows XP/Vista/7) then WebOPAC will be installed in these PCs only.

For installation and running successfully the WebOPAC interface, make sure that the PC must be installed with "**Internet Information Server (IIS)**". In Server OS like Windows Server 2003/2008/2008R2, it is pre-installed while in Windows XP/vista/7 the IIS may be installed before installation of the WebOPAC.

You can check whether your PC is pre-installed with IIS or not with following procedure:-

 Check whether "InetPub/wwwroot" folder/sub-folder exists in C Drive (C:\InetPub\wwwroot) – if available then it is assumed that IIS is already installed.

| 😂 Inetpub                                                                                         |                |               |                         | _ 6 🛛            |
|---------------------------------------------------------------------------------------------------|----------------|---------------|-------------------------|------------------|
| File Edit View Favorites Tools He                                                                 | lp             |               |                         |                  |
| 🚱 Back 🝷 🕥 🚽 🏂 Searc                                                                              | h 🔀 Folders 🛄  | -             |                         |                  |
| Address 🔂 C:\Inetpub                                                                              |                |               |                         | 💌 🄁 Go           |
| Folders                                                                                           | ×              |               |                         |                  |
| Desktop     Desktop     Documents                                                                 | <u> </u>       | AdminScripts  | iissamples              |                  |
| Wy Computer     Second Disk (C:)     ADOBEAPP                                                     |                | mailroot      | Scripts                 |                  |
| <ul> <li>daljeet</li> <li>Documents and Settings</li> <li>egBrochure</li> <li>finetsub</li> </ul> | =              | wwwroot       |                         |                  |
| <ul> <li>AdminScripts</li> <li></li></ul>                                                         |                |               |                         |                  |
| <ul> <li>Caracteria mailroot</li> <li>Caracteria Scripts</li> </ul>                               |                |               |                         |                  |
|                                                                                                   |                |               |                         |                  |
|                                                                                                   |                |               |                         |                  |
| Lyti_log                                                                                          |                |               |                         |                  |
| 🗉 🧰 _vti_pvt                                                                                      |                |               |                         |                  |
| Uti_script                                                                                        |                |               |                         |                  |
|                                                                                                   |                |               |                         |                  |
| 🗉 🧰 GranthService                                                                                 |                |               |                         |                  |
| 🗉 🧰 VPN                                                                                           |                |               |                         |                  |
| 🚞 Library                                                                                         |                |               |                         |                  |
| Malout                                                                                            | ~              |               |                         |                  |
| 👭 start 📄 🎦 2 Windows 👻                                                                           | eG3 Installati | G2 Installati | EN Type to search G - < | 🛒 🍘 🚺 🦓 10:42 AM |

2. Go to Control Panel >> Administrative Tools >> Services and double click it – all services will be displayed, go to the bottom of the services and check whether "World Wide Services" is available and in "Running " condition

| → Em       → Em                                                                                                    | a Services       | 1 Julia                             |                       |             |         |              |               |
|----------------------------------------------------------------------------------------------------|------------------|-------------------------------------|-----------------------|-------------|---------|--------------|---------------|
| Image: Services (Local)         World Wide Web Publishing         Stop the service         Pause the service         Restart the service         Percentiation of the service         Percentiation of the service         Provides Web connectivity and administration through the Internet Information Services snap-in         Windows Audio         Windows CardSpace         Windows Presental         Windows Presental         Windows Presental         Windows Managem         Windows Managem         Windows Managem         Windows Priveres         Windows Priveres                                                                                                    | nie Action view  |                                     |                       |             |         |              |               |
| Services (Local)       Name       Description       Status       Startup Type       Log On As         Stop the service<br>Pause the service<br>Restart the service<br>Restart the service       Manual       Local Service         Description:<br>Provides Web connectivity and<br>administration through the Internet<br>Information Services snap-in       Manual       Local System         Windows Audio<br>Windows Audio<br>Windows Driver Fou<br>Windows Installer       Manual       Local System         Windows Sinstaller       Manual       Local System         Windows Sinstaller       Manual       Local System         Windows Audio<br>Windows Services snap-in       Manual       Local System         Windows Manages       Started       Automatic       Local System         Windows Services Snap-in       Web Clent       Manual       Local System         Windows Manages       Started       Automatic       Local System         Windows Services Snap-in       Windows Strewall/In       Provides n       Started       Automatic       Local System         Windows Managem       Started       Automatic       Local System       Started       Automatic       Local System         Windows Installer       Windows Managem       Provides n       Started       Automatic       Local System         Windows Managem                                                                                                    | > 📧 🖀 🛙          |                                     |                       |             |         |              |               |
| World Wide Web Publishing         Name         Description         Status         Startup Type         Log On As           Stop the service<br>Pause the service<br>Restart the service         Manual         Local Service         Manual         Local Service           Description:<br>Provides Web connectivity and<br>administration through the Internet<br>Information Services snap-in         Manual         Local System         Manual         Local System           Wilde Web Client         Enables Will.         Started         Automatic         Local System           Windows CardSpace         Securely e         Manual         Local System           Windows CardSpace         Securely e         Manual         Local System           Windows Strike         Minage AL         Provides Image AL         Manual         Local System           Windows Installe         Adds, modi         Manual         Local System           Windows Install         Adds, modi         Manual         Local System           Windows Installe         Madds, modi         Manual         Local System           Windows Installe         Started         Automatic         Local System           Windows Installe         Started         Automatic         Local System           Windows Managem         Started         Automatic <th>Services (Local)</th> <th>🐞 Services (Local)</th> <th></th> <th></th> <th></th> <th></th> <th></th>                                                                                                    | Services (Local) | 🐞 Services (Local)                  |                       |             |         |              |               |
| Stop the service<br>Pause the service<br>Restart the service       Manual       Local Service         Description:<br>Provides Web connectivity and<br>administration through the Internet<br>Information Services snap-in       Manual       Local System         Wolfness Service<br>Manual       Started       Automatic       Local System         Windows Audio<br>Windows Driver Fou.       Manual       Local System         Windows Driver Fou.       Manual       Local System         Windows Driver Fou.       Manual       Local System         Windows Driver Fou.       Manual       Local System         Windows Driver Fou.       Manual       Local System         Windows Presentali.       Provides number of the Windows Installer       Automatic       Local System         Windows Installer       Adds, modi       Manual       Local System         Windows Presentati       Optimizes       Started       Automatic       Local System         Windows Managem       Provides number of the Windows Installer       Adds, modi       Manual       Local System         Windows Managem       Provides number of the Windows Managem       Provides s       Manual       Local System         Windows Managem       Provides number of the Windows Managem       Provides s       Manual       Local System                                                                                                    |                  | World Wide Web Publishing           | Name 🔺                | Description | Status  | Startup Type | Log On As     |
| Stop the service<br>Restart the service       Provides s       Manual       Local Service         Restart the service       Allows me       Disabled       Local System         Description:<br>Provides Web connectivity and<br>administration through the Internet<br>Information Services snap-in       Wollows Shadow Copy       Manages a       Manual       Local System         WebClient       Enables Wi       Started       Automatic       Local System         Windows CardSpace       Securely e       Manual       Local System         Windows Driver Fou       Manages a       Started       Automatic       Local System         Windows CardSpace       Securely e       Manual       Local System         Windows Driver Fou       Manages n       Manual       Local System         Windows Installer       Adds, modi       Manual       Local System         Windows Installer       Adds, modi       Manual       Local System         Windows Managem       Provides a       Started       Automatic       Local System         Windows Installer       Adds, modi       Manual       Local System         Windows Managem       Provides a       Started       Automatic       Local System         Windows Managem       Provides a                                                                                                    |                  | <b>,</b>                            | Conterruptible Pow    | Manages a   |         | Manual       | Local Service |
| Pause the service<br>Restart the service       Visual Studio 2005       Allows me       Disabled       Local System         Description:<br>Provides Web connectivity and<br>administration through the Internet<br>Information Services snap-in       WCPService       Started       Automatic       Local System         Windows CardSpace       Started       Automatic       Local System         Windows CardSpace       Started       Automatic       Local System         Windows CardSpace       Started       Automatic       Local System         Windows CardSpace       Started       Automatic       Local System         Windows CardSpace       Started       Automatic       Local System         Windows SangeAc       Provides m       Started       Automatic       Local System         Windows Installer       Adds, modi       Manual       Local System         Windows Managem       Provides a       Started       Automatic       Local System         Windows Managem       Provides a       Started       Automatic       Local System         Windows Managem       Provides a       Started       Automatic       Local System         Windows Managem       Provides a       Started       Automatic       Local System         Windows Managem <td></td> <td>Stop the service</td> <td>Chiversal Plug and</td> <td>Provides s</td> <td></td> <td>Manual</td> <td>Local Service</td>                                                                                                    |                  | Stop the service                    | Chiversal Plug and    | Provides s  |         | Manual       | Local Service |
| Nestan Cure Service       Wisual Studio Analyz       Manual       Local System         Description:       Provides Web connectivity and administration through the Internet Information Services snap-in       WCFService       Started       Automatic       Local System         Windows Audio       Manages a       Started       Automatic       Local System         Windows David       Manages a       Started       Automatic       Local System         Windows David       Manages a       Started       Automatic       Local System         Windows Driver Fou       Manages a       Started       Automatic       Local System         Windows Driver Fou       Manages a       Started       Automatic       Local System         Windows Driver Fou       Manages a       Started       Automatic       Local System         Windows Installer       Adds, modi       Provides im       Started       Automatic       Local System         Windows Managem       Provides a       Started       Automatic       Local System         Windows Managem       Provides a       Started       Automatic       Local System         Windows Managem       Provides a       Started       Automatic       Local System         Windows Presenta                                                                                                    |                  | Pause the service                   | Visual Studio 2005    | Allows me   |         | Disabled     | Local System  |
| Description:       Provides Web connectivity and administration through the Internet Information Services snap-in       WCFService       Started       Automatic       Local System         WebClient       Enables Wi       Started       Automatic       Local System         Windows Audio       Manages a       Started       Automatic       Local System         Windows CardSpace       Securely e       Manual       Local System         Windows Driver Fou       Manual       Local System         Windows Driver Fou       Manual       Local System         Windows Firewall/In       Provides m       Started       Automatic       Local System         Windows Insage Ac       Provides m       Started       Automatic       Local System         Windows Insage Ac       Provides m       Started       Automatic       Local System         Windows Insage Ac       Provides m       Started       Automatic       Local System         Windows Managem       Provides s       Manual       Local System         Windows Managem       Provides s       Manual       Local System         Windows Managem       Started       Automatic       Local System         Windows Managem       Started       Automatic                                                                                                    |                  | Restart the service                 | Visual Studio Analyz  |             |         | Manual       | Local System  |
| Description:<br>Provides Web connectivity and<br>administration through the Internet<br>Information Services snap-in       WCFService       Started       Automatic       Local System         Windows Audio       Manages a       Started       Automatic       Local System         Windows CardSpace       Securely e       Manual       Local System         Windows CardSpace       Securely e       Manual       Local System         Windows CardSpace       Securely e       Manual       Local System         Windows Driver Pou       Manages u       Manual       Local System         Windows Installer       Automatic       Local System         Windows Installer       Adds, modi       Manual       Local System         Windows Managem       Provides a       Started       Automatic       Local System         Windows Managem       Provides a       Started       Automatic       Local System         Windows Media Pla       Shares Win       Manual       Local System         Windows Time       Windows Presentati       Optimizes       Manual       Local System         Windows Time       Windows Time       Manual       Local System       Manual       Local System         Windows Time       Windows Time       Manual                                                                                                    |                  |                                     | Volume Shadow Copy    | Manages a   |         | Manual       | Local System  |
| Adoministration threads the thermet Information Services snap-in Windows Audio Windows CardSpace Securely e Wanages a Started Automatic Local System Windows CardSpace Windows CardSpace Windows FreedulIn Windows Image Ac Provides multic Local System Windows Installer Windows Installer Windows Installer Windows Managem Provides a Started Automatic Local System Windows Meniagem Windows Managem Windows Managem Windows Managem Windows Managem Windows Managem Windows Meniage Ac Windows Presentati Windows Presentati Windows Tresentati Windows Tresentati Windows |                  | Description:                        | WCFService            | -           | Started | Automatic    | Local System  |
| Information Services snap-in       Windows Audio       Manages a       Started       Automatic       Local System         Windows CardSpace       Securely e       Manual       Local System         Windows Driver Fou       Provides m       Started       Automatic       Local System         Windows Driver Fou       Provides m       Started       Automatic       Local System         Windows Firewall/In       Provides m       Started       Automatic       Local System         Windows Insage       Provides m       Started       Automatic       Local System         Windows Managem       Provides a       Started       Automatic       Local System         Windows Managem       Provides a       Started       Automatic       Local System         Windows Managem       Provides a       Started       Automatic       Local System         Windows Media Pla       Shares Win       Manual       Local System         Windows Time       Maintains d       Started       Automatic       Local System         Windows Time       Waintains d       Started       Automatic       Local System         Windows Time       Waintains d       Started       Automatic       Local System                                                                                                    |                  | administration through the Internet | WebClient             | Enables Wi  | Started | Automatic    | Local Service |
| Windows CardSpace       Securely e       Manual       Local System         Windows Driver Fou       Manual       Local System         Windows Tirewal/In       Provides n       Started       Automatic       Local System         Windows Timey Ac       Provides n       Started       Automatic       Local System         Windows Installer       Adds, modi       Manual       Local System         Windows Installer       Adds, modi       Manual       Local System         Windows Managem       Provides a       Started       Automatic       Local System         Windows Managem       Provides a       Started       Automatic       Local System         Windows Menagem       Provides a       Started       Automatic       Local System         Windows Menagem       Provides a       Started       Automatic       Local System         Windows Time       Manual       Local System       Manual       Local System         Windows Time       Manual       Local System       Manual       Local System         Windows Time       Maintains d       Started       Automatic       Local System         Wireless Zero Confi       Provides p       Manual       Local System                                                                                                    |                  | Information Services snap-in        | Windows Audio         | Manages a   | Started | Automatic    | Local System  |
| Windows Driver Fou       Manages u       Manual       Local System         Windows Firewail/In       Provides m       Started       Automatic       Local System         Windows Installer       Adds, modi       Manual       Local System         Windows Installer       Adds, modi       Manual       Local System         Windows Installer       Adds, modi       Manual       Local System         Windows Managem       Provides a       Started       Automatic       Local System         Windows Managem       Provides a       Started       Automatic       Local System         Windows Media Pla       Shares Win       Manual       Local System         Windows Presentati       Optimizes       Manual       Local System         Windows Time       Mainual       Local System       Manual       Local System         Windows Time       Mainual       Local System       Manual       Local System         Windows Time       Mainual       Local System       Manual       Local System         Windows Time       Mainual       Local System       Manual       Local System         Windows Time       Mainual       Local System       Manual       Local System                                                                                                    |                  |                                     | Windows CardSpace     | Securely e  |         | Manual       | Local System  |
| Windows Firewall/In       Provides n       Started       Automatic       Local System         Windows Image Ac       Provides in       Started       Automatic       Local System         Windows Installer       Adds, modi       Manual       Local System         Windows Managem       Provides a       Started       Automatic       Local System         Windows Managem       Provides a       Started       Automatic       Local System         Windows Managem       Provides a       Started       Automatic       Local System         Windows Media Pla       Shares Win       Manual       Local System         Windows Time       Maintains d       Started       Automatic       Local System         Windows Time       Maintains d       Started       Automatic       Local System         Windiws Time       Maintains d       Started       Automatic       Local System         Windiws Time       Workstation       Creates an       Started       Automatic       Local System         World Wide Web Pu       Provides a       Started       Automatic       Local System         World Wide Web Pu       Provides a       Started       Automatic       Local System                                                                                                    |                  |                                     | Windows Driver Fou    | Manages u   |         | Manual       | Local System  |
| Windows Image Ac       Provides im       Started       Automatic       Local System         Windows Installer       Adds, modi       Manual       Local System         Windows Managem       Provides a       Started       Automatic       Local System         Windows Managem       Provides a       Started       Automatic       Local System         Windows Managem       Provides a       Manual       Local System         Windows Media Pla       Shares Win       Manual       Local System         Windows Treesnativ       Optimizes       Manual       Local System         Windows Time       Maintains d       Started       Automatic       Local System         Windows Time       Wintains d       Started       Automatic       Local System         Windows Time       Winteless Zero Confi       Provides a       Started       Automatic       Local System         WVIP Performance A       Provides p       Manual       Local System         Workstation       Creates an       Started       Automatic       Local System         World Wide Web Pu       Provides W       Started       Automatic       Local System         Worlestation       Creates an       St                                                                                                    |                  |                                     | Windows Firewall/In   | Provides n  | Started | Automatic    | Local System  |
| Windows Installer       Adds, modi       Manual       Local System         Windows Managem       Provides a       Started       Automatic       Local System         Windows Managem       Provides a       Started       Manual       Local System         Windows Managem       Provides a       Shares Win       Manual       Local System         Windows Presentati       Optimizes       Manual       Local System         Windows Time       Maintains d       Started       Automatic       Local System         Windows Time       Maintains d       Started       Automatic       Local System         Windows Time       Provides a       Started       Automatic       Local System         Windows Time       Provides a       Started       Automatic       Local System         Windows Time       Provides a       Started       Automatic       Local System         WMI Performance A       Provides p       Manual       Local System         Workstation       Creates an       Started       Automatic       Local System         World Wide Web Pu       Provides W       Started       Automatic       Local System         World Wide Web Pu       Provides W                                                                                                    |                  |                                     | Windows Image Ac      | Provides im | Started | Automatic    | Local System  |
| Windows Managem       Provides a       Started       Automatic       Local System         Windows Managem       Provides a       Manual       Local System         Windows Media Pla       Shartes Win       Manual       Local System         Windows Time       Windows Time       Manual       Local System         Windows Time       Maintains d       Started       Automatic       Local System         Windows Time       Maintains d       Started       Automatic       Local System         Windows Time       Maintains d       Started       Automatic       Local System         Windows Time       Maintains d       Started       Automatic       Local System         Wind Wireless Zero Confin       Provides a       Started       Automatic       Local System         Workstation       Creates an       Started       Automatic       Local System         World Wide Web Pu       Provides W       Started       Automatic       Local System         World Wide Web Pu       Provides W       Started       Automatic       Local System         World Wide Web Pu       Provides W       Started       Automatic       Local System         World Wide Web Pu       Provides W </td <td></td> <td></td> <td>Windows Installer</td> <td>Adds, modi</td> <td></td> <td>Manual</td> <td>Local System</td>                                                                                                    |                  |                                     | Windows Installer     | Adds, modi  |         | Manual       | Local System  |
| Windows Managem       Provides s       Manual       Local System         Windows Media Pla       Shares Win       Manual       Network S         Windows Presentati       Optimizes       Manual       Local System         Windows Time       Maintains d       Started       Automatic       Local System         Windows Time       Maintains d       Started       Automatic       Local System         Wireless Zero Confi       Provides a       Started       Automatic       Local System         WWIN Performance A       Provides p       Manual       Local System         Workstation       Creates an       Started       Automatic       Local System         World Wide Web Pu       Provides W       Started       Automatic       Local System         World Wide Web Pu       Provides W       Started       Automatic       Local System         World Wide Web Pu       Provides W       Started       Automatic       Local System         World Wide Web Pu       Provides W       Started       Automatic       Local System                                                                                                    |                  |                                     | Windows Managem       | Provides a  | Started | Automatic    | Local System  |
| Windows Media Pla       Shares Win       Manual       Network S         Windows Presentati       Optimizes       Manual       Local Service         Windows Time       Maintains d       Started       Automatic       Local System         Windows Time       Maintains d       Started       Automatic       Local System         Windows Time       Provides a       Started       Automatic       Local System         WMI Performance A       Provides p       Manual       Local System         Workstation       Creates an       Started       Automatic       Local System         World Wide Web Pu       Provides W       Started       Automatic       Local System         World Wide Web Pu       Provides W       Started       Automatic       Local System         Extended       Standard        Started       Automatic       Local System                                                                                                    |                  |                                     | Windows Managem       | Provides s  |         | Manual       | Local System  |
| Windows Presentati       Optimizes       Manual       Local Service         Windows Time       Maintains d       Started       Automatic       Local System         Windows Time       Windows Time       Maintains d       Started       Automatic       Local System         WMI Performance A       Provides p       Manual       Local System       Manual       Local System         Workstation       Creates an       Started       Automatic       Local System         World Wide Web Pu       Provides W       Started       Automatic       Local System         World Wide Web Pu       Provides W       Started       Automatic       Local System         Extended       Standard         Automatic       Local System                                                                                                    |                  |                                     | 🖏 Windows Media Pla   | Shares Win  |         | Manual       | Network S     |
| Windows Time       Maintains d Started       Automatic       Local System         Wireless Zero Confi       Provides a Started       Automatic       Local System         WMI Performance A Provides p       Manual       Local System         Workstation       Creates an Started       Automatic       Local System         World Wide Web Pu       Provides W Started       Automatic       Local System         World Wide Web Pu       Provides W Started       Automatic       Local System         Extended       Standard                                                                                                    |                  |                                     | Windows Presentati    | Optimizes   |         | Manual       | Local Service |
| Wireless Zero Confi       Provides a       Started       Automatic       Local System         WMI Performance A       Provides p       Manual       Local System         Workstation       Creates an       Started       Automatic       Local System         World Wide Web Pu       Provides W       Started       Automatic       Local System         World Wide Web Pu       Provides W       Started       Automatic       Local System         Extended       Standard                                                                                                    |                  |                                     | Windows Time          | Maintains d | Started | Automatic    | Local System  |
| WMI Performance A       Provides p       Manual       Local System         Workstation       Creates an       Started       Automatic       Local System         Workstation       Creates an       Started       Automatic       Local System         World Wide Web Pu       Provides W       Started       Automatic       Local System         Extended & Standard                                                                                                    |                  |                                     | 🖏 Wireless Zero Confi | Provides a  | Started | Automatic    | Local System  |
| Workstation Creates an Started Automatic Local System                                                                                                    |                  |                                     | WMI Performance A     | Provides p  |         | Manual       | Local System  |
| World Wide Web Pu Provides W Started Automatic Local System                                                                                                    |                  |                                     | Workstation           | Creates an  | Started | Automatic    | Local System  |
| Extended & Standard /                                                                                                    |                  |                                     | World Wide Web Pu     | Provides W  | Started | Automatic    | Local System  |
| (Extended / Standard /                                                                                                    |                  | Subadad Standard                    |                       |             |         |              |               |
|                                                                                                    |                  | Contended A standard /              |                       |             |         |              |               |
|                                                                                                    |                  |                                     |                       |             |         |              |               |

In case "World Wide Service" is not available/running then you have to install the IIS. After installation of IIS, you can install the Web OPAC interface as given below.

#### 8.2. How to Install Web OPAC in Windows Server 2003/XP

The Web OPAC interface is available in the CD in "eG3OPAC" folder as well as available on our web site for download.

| ► -C200AC                                                                                                    |                   |                  |                          |                  |  |  |  |  |  |
|----------------------------------------------------------------------------------------------------|-------------------|------------------|--------------------------|------------------|--|--|--|--|--|
| egoppac                                                                                                    |                   |                  |                          |                  |  |  |  |  |  |
| File Edit View Favorites Tools Help                                                                                                    |                   |                  |                          |                  |  |  |  |  |  |
| 🚱 Back 🔹 🌍 - 🏂 🔎 Search 🔊 Folders 💷                                                                                                    |                   |                  |                          |                  |  |  |  |  |  |
| Address D:\eG3 Package\eG3OPAC                                                                                                    |                   |                  |                          | 🛩 🔁 Go           |  |  |  |  |  |
| Folders ×                                                                                                    | Name 🔶            | Size             | Туре                     | Date Modified 🔥  |  |  |  |  |  |
| 🖽 🚞 e Granth Final - 4 -Mar- 2003 🔨                                                                                                    | App_Code          |                  | File Folder              | 08/04/2008 4:38  |  |  |  |  |  |
| 🖃 🚞 eG3 Package                                                                                                    | App_Data          |                  | File Folder              | 08/04/2008 4:38  |  |  |  |  |  |
| Database                                                                                                    | Articles          |                  | File Folder              | 08/04/2008 4:38  |  |  |  |  |  |
| II CO EGBOPAC                                                                                                    | Books             |                  | File Folder              | 08/04/2008 4:38  |  |  |  |  |  |
| Granth 3 0 0 6                                                                                                    | images [          |                  | File Folder              | 08/04/2008 4:38  |  |  |  |  |  |
| GranthService                                                                                                    | Dournals          |                  | File Folder              | 08/04/2008 4:38  |  |  |  |  |  |
| C Manual                                                                                                    | Members           |                  | File Folder              | 08/04/2008 4:38  |  |  |  |  |  |
| mdac28                                                                                                    | About.aspx        | 10 KB            | ASP.NET Server Page      | 07/14/2008 11:4! |  |  |  |  |  |
| MSSOI 2005                                                                                                    | About.aspx.vb     | 1 KB             | Visual Basic Source file | 05/27/2008 10:5  |  |  |  |  |  |
| Pre-Requisites                                                                                                    | CheckUser.aspx    | 1 KB             | ASP.NET Server Page      | 05/01/2008 2:20  |  |  |  |  |  |
| Reports                                                                                                    | CheckUser.aspx.vb | 5 KB             | Visual Basic Source file | 06/27/2008 2:24  |  |  |  |  |  |
| Transition of the second second se | Conn_closed.htm   | 2 KB             | HTML Document            | 06/24/2008 11:28 |  |  |  |  |  |
| eG3 Lindates                                                                                                    | Default.aspx      | 6 KB             | ASP.NET Server Page      | 08/04/2008 2:22  |  |  |  |  |  |
| eG3OPAC                                                                                                    | error.aspx        | 1 KB             | ASP.NET Server Page      | 01/07/2008 4:07  |  |  |  |  |  |
| e Brochure                                                                                                    | error.aspx.vb     | 3 KB             | Visual Basic Source file | 06/24/2008 11:28 |  |  |  |  |  |
| 🔳 📄 eGranthalava                                                                                                    | Feedback.aspx     | 7 KB             | ASP.NET Server Page      | 08/04/2008 2:27  |  |  |  |  |  |
| Granth 1TOGranth 2                                                                                                    | Feedback.aspx.vb  | 18 KB            | Visual Basic Source file | 07/09/2008 3:58  |  |  |  |  |  |
| GRANTH2                                                                                                    | Global.asax       | 2 KB             | ASP.NET Server Ap        | 05/06/2008 12:3  |  |  |  |  |  |
| GRANTH2NET                                                                                                    | 💷 header.aspx     | 10 KB            | ASP.NET Server Page      | 07/22/2008 11:0: |  |  |  |  |  |
| Granth3EinishedReports                                                                                                    | // header.htm     | 1 KB             | HTML Document            | 06/25/2008 11:28 |  |  |  |  |  |
| Granth 3.0 WCE                                                                                                    | CatestLink.htm    | 6 KB             | HTML Document            | 06/25/2008 11:3: |  |  |  |  |  |
|                                                                                                    | Library.aspx      | 6 KB             | ASP.NET Server Page      | 07/14/2008 11:28 |  |  |  |  |  |
| HINDI PAPERS FONTS                                                                                                    | Library.aspx.vb   | 6 KB             | Visual Basic Source file | 07/22/2008 11:0  |  |  |  |  |  |
| LASNIC                                                                                                    | 🛅 Login.aspx      | 6 KB             | ASP.NET Server Page      | 07/07/2008 2:03  |  |  |  |  |  |
| 🗉 🧰 MSOCache                                                                                                    |                   | - VP             | ACD NET Conver Dage      | 06/27/2000 1154  |  |  |  |  |  |
| 🛃 start 📄 🖆 3 Windows 👻 🔣 Alicro                                                                                                    | soft 🔹 🎇 Services | EN Type to searc | h G - 🗟 🐠 🕫 🥝            | 10:52 AM         |  |  |  |  |  |

**Step 1.** Copy the entire folder (eG3OPAC) from the Software CD and past it under **C:/InetPub/wwwroot**/ as given below

C:/InetPub/wwwroot/eG3OPAC/\*.\*

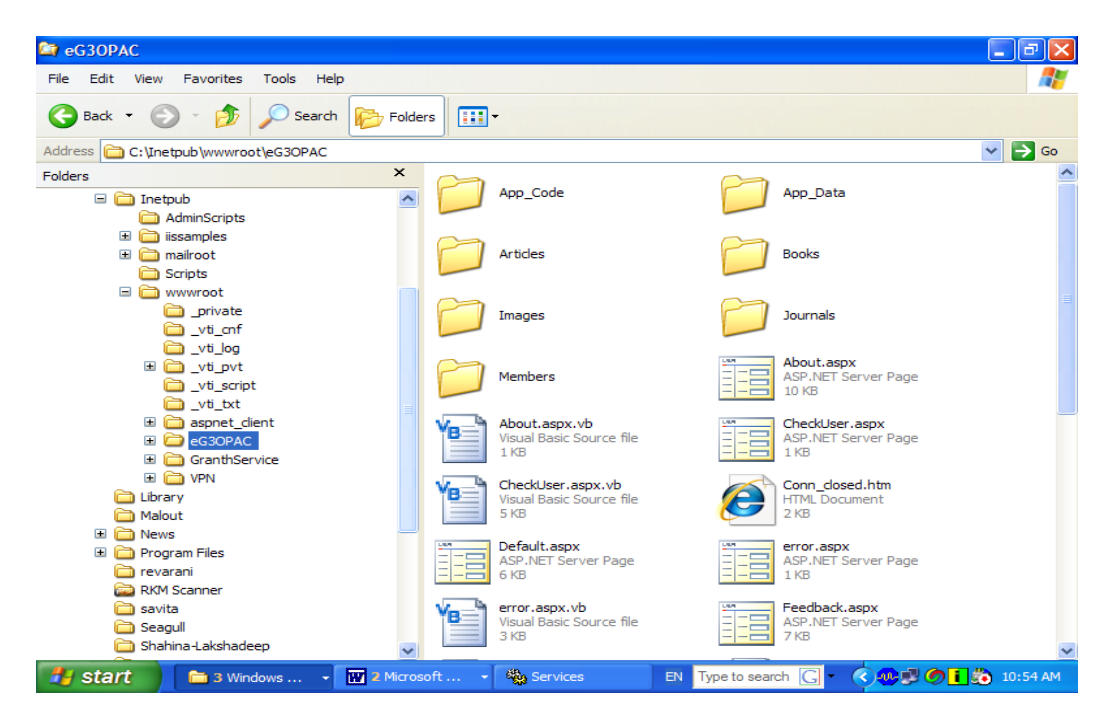

**Step 2:** Open the "**Web.Config**" file from "eG3OPAC" folder in notepad / wordpad /Visual Studio

| 😂 eG3OPAC                            |   |                      |                  |                          | - 7 🛛            |  |  |  |
|--------------------------------------|---|----------------------|------------------|--------------------------|------------------|--|--|--|
| File Edit View Favorites Tools Help  |   |                      |                  |                          | <b></b>          |  |  |  |
| Sack • S • Search Folders            |   |                      |                  |                          |                  |  |  |  |
| Address 🛅 C:\Inetpub\wwwroot\eG3OPAC |   |                      |                  |                          | 🖌 🄁 Go           |  |  |  |
| Folders                              | × | Name 🔺               | Size             | Туре                     | Date Modified 🔥  |  |  |  |
| 🗏 🦳 Inetpub                          | ~ | 🛅 About.aspx         | 10 KB            | ASP.NET Server Page      | 07/14/2008 11:4  |  |  |  |
| AdminScripts                         | - | About.aspx.vb        | 1 KB             | Visual Basic Source file | 05/27/2008 10:5  |  |  |  |
| issamples                            |   | CheckUser.aspx       | 1 KB             | ASP.NET Server Page      | 05/01/2008 2:20  |  |  |  |
| 🖿 🧰 mailroot                         |   | CheckUser.aspx.vb    | 5 KB             | Visual Basic Source file | 06/27/2008 2:24  |  |  |  |
| C Scripts                            |   | Conn_closed.htm      | 2 KB             | HTML Document            | 06/24/2008 11:28 |  |  |  |
| wwwroot                              |   | 🛅 Default.aspx       | 6 KB             | ASP.NET Server Page      | 08/04/2008 2:22  |  |  |  |
| private                              |   | 📴 error.aspx         | 1 KB             | ASP.NET Server Page      | 01/07/2008 4:07  |  |  |  |
| ti cnf                               |   | 🔊 error.aspx.vb      | 3 KB             | Visual Basic Source file | 06/24/2008 11:28 |  |  |  |
| 🚞 vti log                            |   | Feedback.aspx        | 7 KB             | ASP.NET Server Page      | 08/04/2008 2:27  |  |  |  |
| 🗉 🧰 vti pvt                          |   | Feedback.aspx.vb     | 18 KB            | Visual Basic Source file | 07/09/2008 3:58  |  |  |  |
| vti script                           |   | 🔬 Global.asax        | 2 KB             | ASP.NET Server Ap        | 05/06/2008 12:3  |  |  |  |
| Vti txt                              |   | 🛅 header.aspx        | 10 KB            | ASP.NET Server Page      | 07/22/2008 11:0: |  |  |  |
| aspnet dient                         |   | 🟉 header.htm         | 1 KB             | HTML Document            | 06/25/2008 11:28 |  |  |  |
| E C eG3OPAC                          |   | 🟉 LatestLink.htm     | 6 KB             | HTML Document            | 06/25/2008 11:3: |  |  |  |
| GranthService                        |   | 💷 Library.aspx       | 6 KB             | ASP.NET Server Page      | 07/14/2008 11:2  |  |  |  |
|                                      |   | 🐚 Library.aspx.vb    | 6 KB             | Visual Basic Source file | 07/22/2008 11:0  |  |  |  |
| Library                              |   | E Login.aspx         | 6 KB             | ASP.NET Server Page      | 07/07/2008 2:03  |  |  |  |
| Malout                               |   | 🛅 logout.aspx        | 2 KB             | ASP.NET Server Page      | 06/27/2008 1:54  |  |  |  |
| 🗉 🦳 News                             |   | 🔊 logout.aspx.vb     | 1 KB             | Visual Basic Source file | 05/14/2007 4:47  |  |  |  |
| 🗉 🦳 Program Files                    |   | 🜋 md5.js             | 9 KB             | JScript Script File      | 04/23/2008 2:35  |  |  |  |
| revarani                             |   | ShowFeedBack.aspx    | 12 KB            | ASP.NET Server Page      | 07/21/2008 4:11  |  |  |  |
| RKM Scanner                          |   | ShowFeedBack.aspx.vb | 1 KB             | Visual Basic Source file | 07/10/2008 5:07  |  |  |  |
| avita                                |   | 📑 web.config         | 5 KB             | XML Configuration File   | 07/25/2008 1:54  |  |  |  |
| C Seagul                             |   | 📴 Welcome.aspx       | 1 KB             | ASP.NET Server Page      | 07/22/2008 11:1  |  |  |  |
| 🛅 Shahina-Lakshadeep                 | ~ | <                    |                  |                          | >                |  |  |  |
| 🛃 start 📄 📬 3 Windows Explorer 🕞     | w | Microsoft Word fo 👻  | EN Type to searc | h 🖸 - 🔇 🛷 🗊 🥝            | 10:55 AM         |  |  |  |

**Step 3:** Change the database connectivity by replacing the SERVER NAME, DATABASE NAME, USER ID and PASSWORD from the "Web.Config" file (in bottom part of the file)

```
<add key="dbConnString" value="Data Source=GRANTH90;Initial Catalog=GRANTH3;UID=sa;pwd=granthxyz123"/>
```

NOTE: Need to replace green string only, Data Source means Database Server Name; Initial Catalog means Database Name and; UID means database/login User ID ; PWd meand Password. Do not delete punctuation marks like ",/>, etc

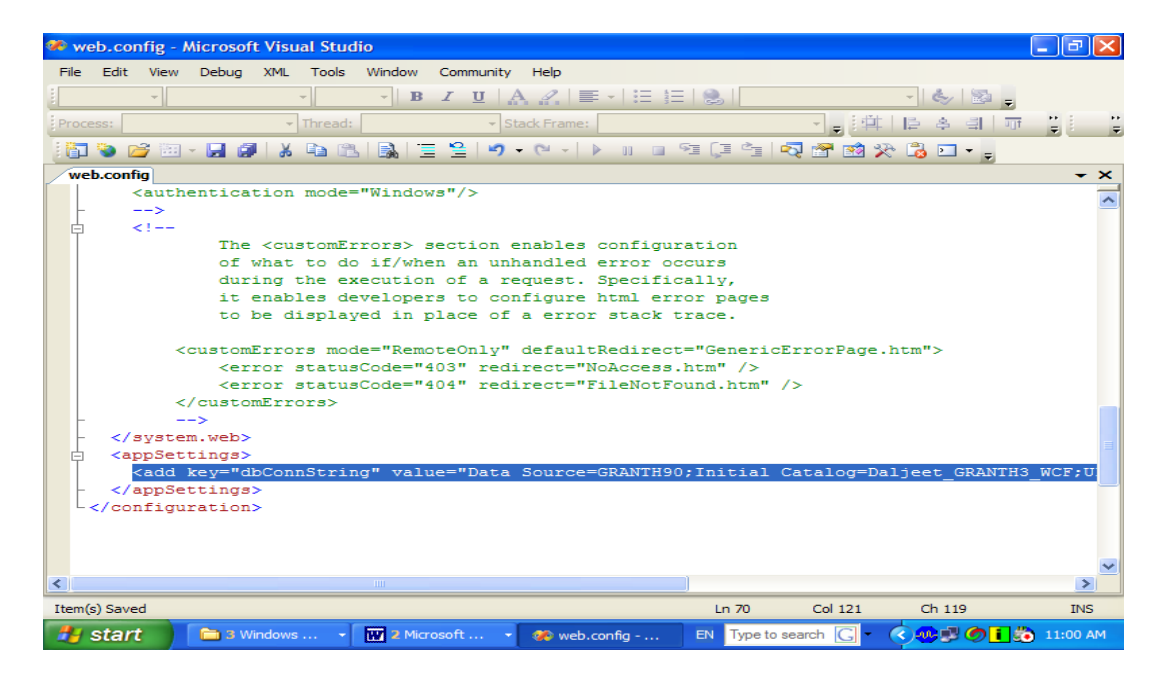

#### Step 4: Create the Application Name in the IIS :- as given below:-

 Go to START >> SETTINGS>>CONTROL PANNELS >>Administrative Tools>>Internet Information Services (double click it to open) and Select your folder (eG3OPAC) under "Default Web Site " - Expand it by clicking + sign

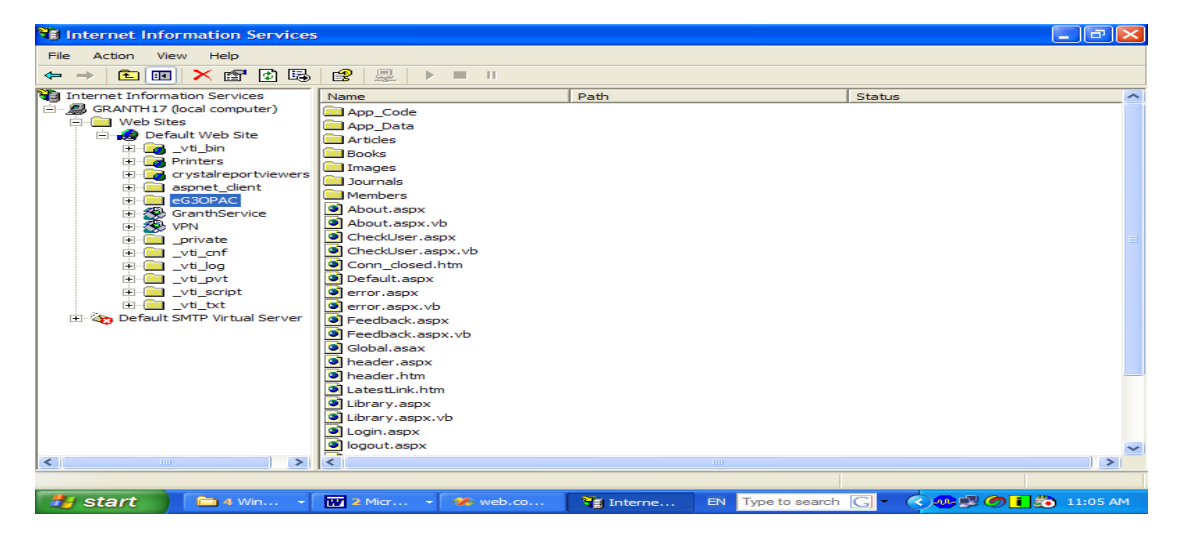

**Step 5:** Right Click the Folder "eG3OPAC" and click the PROPERTIES, a new windows will be opened as given below. Press the "**Create**" button to create an "Application Name"

| 🕄 Internet Information Ser                                                                                                    | vices                                                                                                    | 🔳 🗗 🔀                                                       |
|----------------------------------------------------------------------------------------------------|----------------------------------------------------------------------------------------------------|-------------------------------------------------------------|
| File Action View Help                                                                                                    |                                                                                                    |                                                             |
| (+ -> 🗈 📧 🗙 😭 🎽                                                                                                    |                                                                                                    |                                                             |
| Internet Information Services     GRANTH17 (local compute     GRANTH17 (local compute     GRANTH17 (local compute     GranthService     GranthService     GranthService     GranthService     GranthService     Juit Join     Juit Join | Stating point:       Configure         Projectory       Documents         Directory       Documents         Other connecting to this resource, the content should come from:         Image: The designated directory         A share located on another computer         A redirection to a URL         Local Path:       veG3OPAC         Script source access       V Log visits         Vinte       Index this resource         Vinte       Directory browsing         Application       Creat         Starting point: <default application<="" td="">         Creating point:       Coefault Web Site&gt;         Execute Pemissions:       Scripts only         Application Protection:       Medium (Pooled)</default> | Press Create button<br>to create name of the<br>application |
|                                                                                                    | OK Cancel Apply (                                                                                                    |                                                             |

**Step 6:** After creating the "application name", go to "**Directory Security**" tab following screen will appear

| File Action View Help                                                                                                    |                                                                                                    |                                                                                                    |                                                                                                    |                                               |            |  |
|----------------------------------------------------------------------------------------------------|----------------------------------------------------------------------------------------------------|----------------------------------------------------------------------------------------------------|----------------------------------------------------------------------------------------------------|-----------------------------------------------|------------|--|
|                                                                                                    |                                                                                                    | <b>▶</b> ■ 11                                                                                                    |                                                                                                    |                                               |            |  |
| Internet Information Services GRANTH17 (local computer) GUIDE Default Web Site GUIDE Default Web Site GUIDE                                                                                | Name<br>App_Code<br>App_Data<br>Articles<br>Books<br>Images                                                                                                    | Path                                                                                                    |                                                                                                    | Status                                        | <u>? x</u> |  |
| <ul> <li>Grystareportviewer:</li> <li>Kk</li> <li>asport_client</li> <li>SegopAc</li> <li>Stat</li> <li>VPN</li> <li>Drivate</li> <li>vtl_onf</li> <li>vtl_ong</li> <li>vtl_ong</li> </ul> | <ul> <li>Journals</li> <li>Members</li> <li>About.asp</li> <li>About.asp</li> <li>CheckUser</li> <li>CheckUser</li> <li>CheckUser</li> <li>Con_clos</li> <li>Default.as</li> <li>error aspx</li> </ul>                                                                        | Directory Documents Director<br>Anonymous access and auth<br>Enable anonym<br>authentication m<br>IP address and domain name<br>Grant or deru at | ry Security HTTP Heade<br>entication control<br>ous access and edit the<br>nethods for this resource. | rs Custom Errors ASI                          | P.NET      |  |
| U                                                                                                    | <ul> <li>error.aspx</li> <li>error.aspx</li> <li>error.aspx</li> <li>Feedback.</li> <li>Global.asa</li> <li>header.as</li> <li>header.as</li> <li>header.htt</li> <li>LatestLink</li> <li>Library.asj</li> <li>Library.asj</li> <li>Login.aspx</li> <li>logout.asp</li> </ul> | Secure communications<br>Require secure<br>enable client ce<br>resource is acce                                                                  | communications and<br>communications and<br>tifficates when this<br>sseed.                            | Edit Server Certificate View Certificate Edit |            |  |
|                                                                                                    | <ul> <li>logout.asp.</li> <li>md5.js</li> <li>ShowFeed</li> <li>ShowFeed</li> <li>ShowFeed</li> <li>web.config</li> <li>Welcome.ast</li> </ul>                                                                                                    |                                                                                                    | OK Cancel                                                                                             | Apply                                         | Help       |  |
|                                                                                                    |                                                                                                    | (o                                                                                                    |                                                                                                    |                                               | 1          |  |

**Step 7:** press first "EDIT" button from above screen – next screen will appear as given below - Put the check box in "Anonymous Access" and "Integrated Windows Authentication" – as seen in the below screen

| 🝓 Internet Information Serv                                                                                                    | ices                                |                                                                                                    | _ 7 🗙    |
|----------------------------------------------------------------------------------------------------|-------------------------------------|----------------------------------------------------------------------------------------------------|----------|
| File Action View Help                                                                                                    |                                     |                                                                                                    |          |
| 🗢 🔶 🗈 💌 🗙 😭 🎦                                                                                                    | n                                   |                                                                                                    |          |
| Internet Information Services                                                                                                    | G3OP/ Aut                           | thentication Methods                                                                                                    | ~        |
| GRANTH17 (local compute<br>Web Sites<br>Unit of the site of the site of the site<br>Unit of the site of the site of the site of the site<br>Unit of the site of the site o | Directo<br>Ano<br>I P a<br>Sec<br>[ | ✓ Anonymous access       IET         No user name/password required to access this resource.       IET         Account used for anonymous access:       IET         User name:       IUSR_GRANTH17       Browse         Password:       ✓         ✓ Allow IIS to control password       ✓         Authenticated access       ✓         For the following authentication methods, user name and password       ✓         Authenticated access       ✓         For the following authentication methods, user name and password are required when       •         • anonymous access is disabled, or       •         • access is restricted using NTFS access control lists       Digest authentication for Windows domain servers         Basic authentication (password is sent in clear text)       Default domain:         Default domain:       Select         Realm:       intranet.nic.in |          |
| <)                                                                                                    |                                     | Integrated Windows authentication OK Cancel Help elp out.aspx                                                                                                    | ×        |
| 🛃 start 📄 🗅 4 Win                                                                                                    | - 1 21                              | vicr 🔹 🐲 web.co 🛛 🐮 Interne EN 🛛 Type to search 🔀 🔹 🔇 🐠 🛒 🍘 🚺 🐲                                                                                                    | 11:10 AM |

**Step 8:** Press OK to save the setting and then Click then ASP.NET tab to set the ASP.NET Version 2.0 as given in the below screen

| 销 Internet Information Ser    | vices                             |                                             | _ 7 🗙    |
|-------------------------------|-----------------------------------|---------------------------------------------|----------|
| File Action View Help         |                                   |                                             |          |
| (+ -> 🗈 🖬 🗙 😭 🎽               |                                   |                                             |          |
| Internet Information Services | eG30PAC Properties                | ? 🔀                                         | ~        |
| GRANTH17 (local compute       | Directory Documents Directory Sec | curity HTTP Headers Custom Errors ASP.NET   |          |
| 🖃 🔲 Web Sites                 |                                   |                                             |          |
| ⊡                             | Microsoft                         |                                             |          |
| 🗈 🔂 Printers                  | ASPnot                            | -                                           |          |
|                               |                                   |                                             |          |
|                               |                                   |                                             |          |
| 🕀 🕵 GranthService             |                                   |                                             |          |
| E S VPN                       |                                   |                                             |          |
| tenf                          | ASP.NET version:                  | 2.0.50727                                   |          |
|                               | Virtual path:                     | /eG3OPAC                                    |          |
|                               | File le estient                   | c:\ipetoub\www.moot\eG30PAC\web.copfig      |          |
| ⊡                             | File location.                    | c. are pas an anothe decorrine are beening  |          |
| 🕀 🍇 Default SMTP Virtual S    | File creation date:               | 08/13/2008 10:54:05 AM                      |          |
|                               | File last modified:               | 07/25/2008 1:54:49 PM                       |          |
|                               |                                   |                                             |          |
|                               |                                   | Edit Configuration                          |          |
|                               |                                   |                                             |          |
|                               |                                   |                                             |          |
| L                             | UK                                |                                             |          |
| 5-1-16 J                      | logout.aspx                       |                                             | ~        |
|                               |                                   |                                             | >        |
|                               | Annual Annual                     |                                             |          |
| 🛃 start 🔰 🖻 4 Win             | . 👻 👿 2 Micr 👻 🛷 web.co           | . 👌 Interne EN Type to search 🕻 🔹 🔇 🐠 🗊 🥥 🚺 | 11:14 AM |

**NOTE: In Windows XP only 8 Steps are required. Below step is only for Windows Server 2003:** 

**Step 9:** Go to Web Server Extension and Check the Allow/disallow execution of the ASP.NET file. If not allowed to be run then right click the ASP.NET and Press 'Allow"

| 🐚 Internet Information Services (IIS) Manag | jer 🦷                                  |                                  |            |                    |              |
|---------------------------------------------|----------------------------------------|----------------------------------|------------|--------------------|--------------|
| 🐚 Eile Action View Window Help              |                                        |                                  |            | -                  | . <b>8</b> × |
|                                             | ▶ III                                  |                                  |            |                    |              |
| There information Services                  | Web Service Extensions                 |                                  |            |                    |              |
| GRANTH90 (local computer)                   |                                        | -                                |            |                    |              |
| Application Pools                           |                                        | A Web Service Extension          | Status     |                    |              |
| Web Sites                                   |                                        | All Unknown CGI Extensions       | Prohibited |                    |              |
| 🗄 🐼 _vti_bin                                | Allow                                  | All Unknown ISAPI Extensions     | Allowed    |                    |              |
| 😐 🥠 Reports                                 | Prohibit                               | Active Server Pages              | Allowed    |                    |              |
| 🗈 🎂 ReportServer                            | Properties                             | FrontPage Server Extensions 2002 | Allowed    |                    |              |
| Boop                                        |                                        | Internet Data Connector          | Prohibited |                    |              |
| H GOPAC                                     | - ·                                    | 😼 Server Side Includes           | Allowed    |                    |              |
| 🗄 🍜 EGWEBatSAN                              | Tasks                                  | WebDAV                           | Provibited |                    |              |
| 🗈 🤩 GranthService                           |                                        |                                  |            |                    |              |
| III images                                  | Add a new Web service extension        |                                  |            |                    |              |
| WebOPAC1                                    | Allow all Web service extensions for a |                                  |            |                    |              |
| • WebOPAC2                                  | specific application                   |                                  |            |                    |              |
| 🗈 🍎 _private                                | Prohibit all Web service extensions    |                                  |            |                    |              |
| 🗈 📜 _vti_cnf                                |                                        |                                  |            |                    |              |
| E                                           | Open Help                              |                                  |            |                    |              |
| vti script                                  |                                        |                                  |            |                    |              |
| 😐 🍎 _vti_txt                                |                                        |                                  |            | <b>N</b>           |              |
| 🕀 📁 egranthalaya.nic.in                     |                                        |                                  | 1          | $\mathbf{N}$       |              |
| egranthatSAN                                |                                        |                                  | 7          |                    |              |
| Microsoft SharePoint Administration         |                                        |                                  |            |                    |              |
|                                             |                                        |                                  | A 11       |                    |              |
|                                             |                                        |                                  | / Allov    | V                  |              |
|                                             |                                        |                                  |            |                    |              |
|                                             |                                        | (                                | ASP.       | NET file           |              |
|                                             |                                        |                                  |            |                    |              |
|                                             |                                        |                                  | evecu      | ition /            |              |
|                                             | 1                                      |                                  |            |                    |              |
|                                             | 1                                      |                                  | $\sim$     |                    |              |
|                                             | 1                                      |                                  |            |                    |              |
| ٠                                           | Extended Standard                      |                                  |            |                    |              |
|                                             |                                        |                                  |            |                    |              |
| 🏄 Start 🛛 🎯 🏀 👘 🎼 🌆 Administrative To       | ols 🛛 🚺 Internet Information           |                                  |            | ) 🖉 🥶 🖏 🗾 🕡 💷 👘 11 | :16 AM       |

Step 10: Now Run the web OPAC Interface

#### 8.3. How to Install Web OPAC in Windows Server 2008/Win 7

1. Install "Internet Information Server (IIS)" (if not already installed) from Control Panel >>Program and Features – on Double-Click the Icon following windows will appear

|                                                                                                    |                                                          |                                     |              |         |                |              |                          |                 | x         |
|----------------------------------------------------------------------------------------------------|----------------------------------------------------------|-------------------------------------|--------------|---------|----------------|--------------|--------------------------|-----------------|-----------|
| 🕞 🔾 🗢 🖾 🕨 Control Panel 🕴                                                                                                    | All Control Panel Items      Programs and Features       |                                     |              |         |                | <b>- 4</b> 7 | Search Programs and Feat | ires            | \$        |
| Control Panel Home                                                                                                    | Uninstall or change a program                            |                                     |              |         |                |              |                          |                 |           |
|                                                                                                    | offinistan of change a program                           |                                     |              |         |                |              |                          |                 |           |
| View installed updates                                                                                                    | To uninstall a program, select it from the list and then | click Uninstall, Change, or Repair. |              |         |                |              |                          |                 |           |
| Understand Provide Action of the second second seco |                                                          |                                     |              |         |                |              |                          |                 |           |
|                                                                                                    | Organize 🔻                                               |                                     |              |         |                |              |                          | 3== -           | 0         |
| istall a program from the                                                                                                    | Name                                                     | Publisher                           | Installed On | Size    | Version        |              |                          |                 |           |
| / [                                                                                                    | ActivePerl 5.10.1 Build 1008 (64-bit)                    | ActiveState                         | 01/11/2011   | 67.0 MB | 5.10.1008      |              |                          |                 |           |
|                                                                                                    | 4 Adobe AIR                                              | Adobe Systems Inc.                  | 01/07/2011   |         | 2.5.1.17730    |              |                          |                 |           |
|                                                                                                    | Adobe Flash Player ActiveX                               | Adobe Systems Incorporated          | 11/18/2010   |         | 9.0.124.0      |              |                          |                 |           |
|                                                                                                    | Adobe Shockwave Player 11.5                              | Adobe Systems, Inc.                 | 01/14/2011   |         | 11.5.9.615     |              |                          |                 |           |
|                                                                                                    | Ask Toolbar                                              | Ask.com                             | 01/07/2011   | 1.72 MB | 1.9.1.0        |              |                          |                 |           |
|                                                                                                    | ATI Catalyst Install Manager                             | ATI Technologies, Inc.              | 11/18/2010   | 22.3 MB | 3.0.778.0      |              |                          |                 |           |
|                                                                                                    | 🔁 Bing Bar                                               | Microsoft Corporation               | 11/18/2010   |         | 6.0.2232.0     |              |                          |                 |           |
|                                                                                                    | 🤯 Corel DVD MovieFactory 7                               | Corel Corporation                   | 11/18/2010   | 353 MB  | 7.0.0          |              |                          |                 |           |
| lick option                                                                                                    | Crystal Reports for .NET Framework 2.0 (x64)             | Business Objects                    | 01/20/2011   | 66.0 MB | 10.2.0         |              |                          |                 |           |
|                                                                                                    | Crystal Reports for .NET Framework 2.0 (x86)             | Business Objects                    | 01/07/2011   | 35.3 MB | 10.2.0         |              |                          |                 |           |
| I urn Windows                                                                                                    | 💞 eGranthalaya 3.0                                       | National Informatics Centre         | 01/07/2011   |         | 3.0.0.18       |              |                          |                 |           |
|                                                                                                    | ᡖ Free PDF Tablet 0.1                                    |                                     | 01/07/2011   |         | 0.1            |              |                          |                 |           |
| eatures on of off                                                                                                    | Google Toolbar for Internet Explorer                     | Google Inc.                         | 01/17/2011   |         | 6.6.1124.846   |              |                          |                 |           |
|                                                                                                    | HCLTOUCH                                                 | HCL                                 | 11/18/2010   |         |                |              |                          |                 |           |
|                                                                                                    | InterVideo WinDVD 8                                      | InterVideo Inc.                     | 11/18/2010   | 128 MB  | 8.0.20.96      |              |                          |                 |           |
|                                                                                                    | Java 2 Runtime Environment, SE v1.4.2_12                 | Sun Microsystems, Inc.              | 01/10/2011   | 130 MB  | 1.4.2_12       |              |                          |                 |           |
|                                                                                                    | Euck ME                                                  | HCL Infosystems Limited             | 11/19/2010   |         |                |              |                          |                 |           |
|                                                                                                    | McAfee Security Scan Plus                                | McAfee, Inc.                        | 01/20/2011   | 8.30 MB | 2.0.181.2      |              |                          |                 |           |
|                                                                                                    | 📧 Media Player & Replicator                              |                                     | 11/18/2010   |         |                |              |                          |                 |           |
|                                                                                                    | Microsoft .NET Framework 4 Client Profile                | Microsoft Corporation               | 01/14/2011   | 38.8 MB | 4.0.30319      |              |                          |                 |           |
|                                                                                                    | Microsoft .NET Framework 4 Extended                      | Microsoft Corporation               | 01/14/2011   | 51.9 MB | 4.0.30319      |              |                          |                 |           |
|                                                                                                    | G Microsoft Office FrontPage 2003                        | Microsoft Corporation               | 01/12/2011   | 151 MB  | 11.0.5614.0    |              |                          |                 |           |
|                                                                                                    | Microsoft Office Professional Plus 2010                  | Microsoft Corporation               | 01/10/2011   |         | 14.0.4763.1000 |              |                          |                 |           |
|                                                                                                    | Wicrosoft Silverlight                                    | Microsoft Corporation               | 11/18/2010   | 20.4 MB | 4.0.50401.0    |              |                          |                 |           |
|                                                                                                    | Microsoft SQL Server 2005                                | Microsoft Corporation               | 01/17/2011   |         |                |              |                          |                 |           |
|                                                                                                    | Microsoft SQL Server Management Studio Express           | Microsoft Corporation               | 01/17/2011   | 90.0 MB | 9.00.4035.00   |              |                          |                 |           |
|                                                                                                    | Microsoft SQL Server Native Client                       | Microsoft Corporation               | 01/17/2011   | 5.81 MB | 9.00.4035.00   |              |                          |                 |           |
|                                                                                                    | Microsoft SQL Server Setup Support Files (English)       | Microsoft Corporation               | 01/1//2011   | 20.0 MB | 9.00.4035.00   |              |                          |                 |           |
|                                                                                                    | Microsoft SQL Server VSS Writer                          | Microsoft Corporation               | 01/1//2011   | 1.10 MB | 9.00.4035.00   |              |                          |                 |           |
|                                                                                                    | Microsoft Visual C++ 2005 Redistributable                | Microsoft Corporation               | 01/13/2011   | 344 KB  | 8.0.59193      |              |                          |                 |           |
|                                                                                                    | Microsoft Visual C++ 2008 Redistributable - xb4 9.0.3    | Microsoft Corporation               | 11/18/2010   | 788 KB  | 9.0.30729.4148 |              |                          |                 |           |
|                                                                                                    | Mero 9 Essentials                                        | Nero AG                             | 01/13/2011   |         |                |              |                          |                 |           |
|                                                                                                    | ANTRIA Di La Carta IDa L                                 | NUMPLA C III                        | 11/18/2010   |         | 6 1 4 1 2 5005 |              |                          |                 |           |
|                                                                                                    | ang NVIDIA Display Control Panel                         | NVIDIA Corporation                  | 11/18/2010   | (20.140 | 0.14.12.5890   |              |                          |                 |           |
|                                                                                                    | S INVIDIA Drivers                                        | NVIDIA Corporation                  | 11/18/2010   | 63.0 MB | 0.10.0224      |              |                          |                 |           |
|                                                                                                    | NVIDIA Priysa                                            | NVIDIA Corporation                  | 11/18/2010   | 00.0 MB | 7 17 12 5906   |              |                          |                 |           |
|                                                                                                    | Realtek Ethernet Controller Driver For Windows 7         | Realtek                             | 11/18/2010   |         | 7.17.304.2010  |              |                          |                 |           |
|                                                                                                    | Currently installed programs Total size: 1.              | 31 GB                               |              |         |                |              |                          |                 |           |
|                                                                                                    | 40 programs installed                                    |                                     |              |         |                |              |                          |                 |           |
| 📀 🧷 📋                                                                                                    |                                                          |                                     |              |         |                |              | - 🔯 🛄 🕪                  | 12:1<br>01/21/2 | 4<br>2011 |

2. Click the option from Left Side of the above screen – "Turn Windows Features on of off". A new Windows will appear from where u need to select and check the options under "Internet Information Services" >> "World Wide Web Services" >> "Application Development Feature" – select all except CGI as given below.

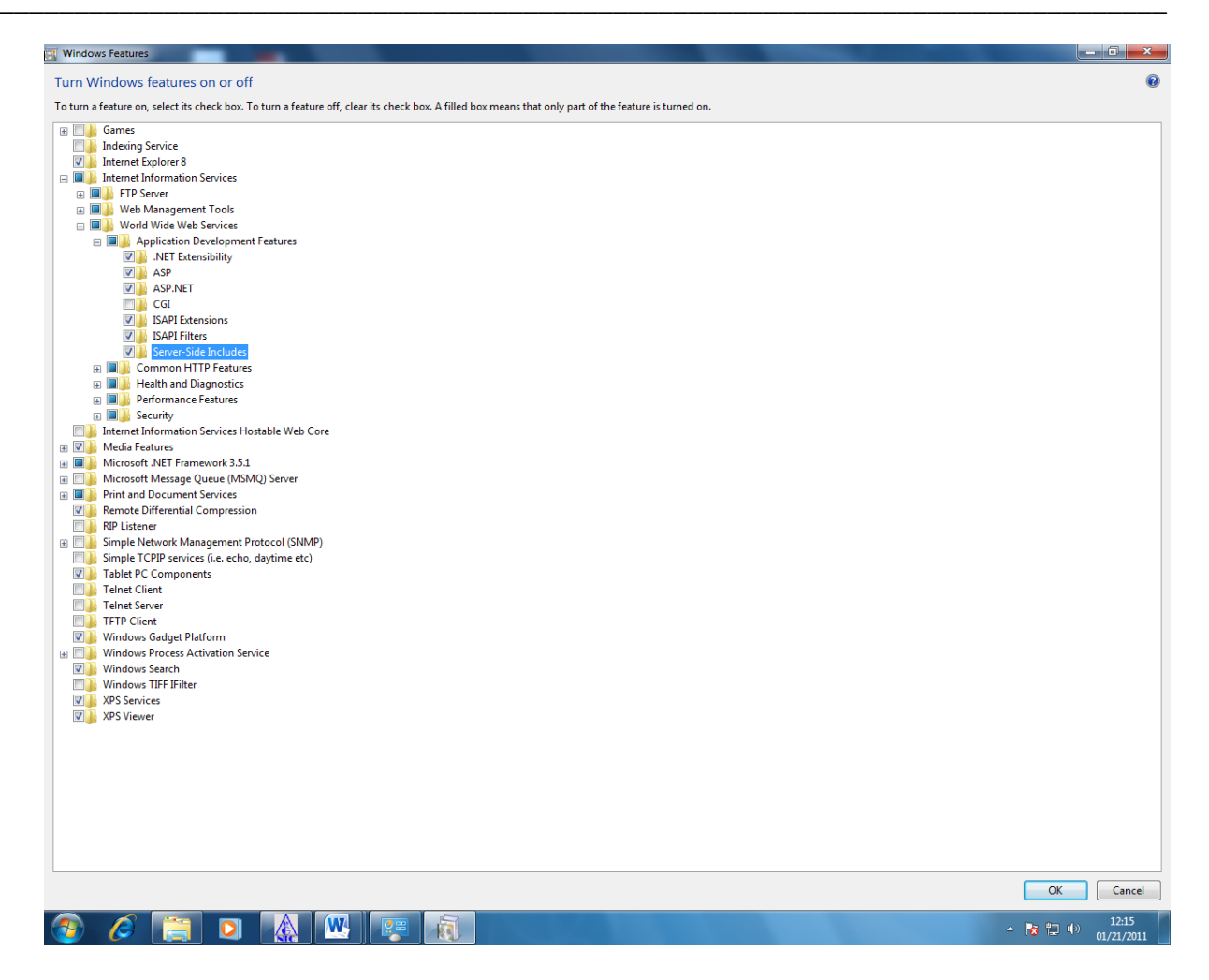

3. Press Ok after selecting all the features from above screen – it will start the installation of the components as shown below

| Recycle Bin     kali's_recum     Free PDF<br>Tablet       Image: Display the server the server the s                        |                                                                                                    |  |
|----------------------------------------------------------------------------------------------------|----------------------------------------------------------------------------------------------------|--|
| Image: Doci image: Nero image: Nero | Windows Features         Turn Windows features on or off         Microsoft Windows         Please wait while Windows makes changes to<br>features. This might take several minutes.         Image: Cancel         Image: NET Extensibility         Image: Cancel         Image: Cancel         Image: Cancel         Image: Cancel         Image: Cancel         Image: Cancel         Image: Cancel         Image: Cancel         Image: Cancel |  |
| McAre<br>Security Sc                                                                                                    |                                                                                                    |  |

- 4. After installation of the Internet Information Server, better to reboot the PC and then follow the steps given below
- 5. Now copy the "eG3OPAC" folder from e-Granthalaya CD in your PC where you want to run the OPAC. In fact, you can copy "eG3OPAC" folder in any drive of the PC (no need to copy in InetPUB folder) u must remember the path
- 6. Go to **Control Panel** and double Click the **Administrative Tools**, new window will appear from which you need to expand the node from left just by double click the your computer name >> to Sites >> Default Web Site as shown below

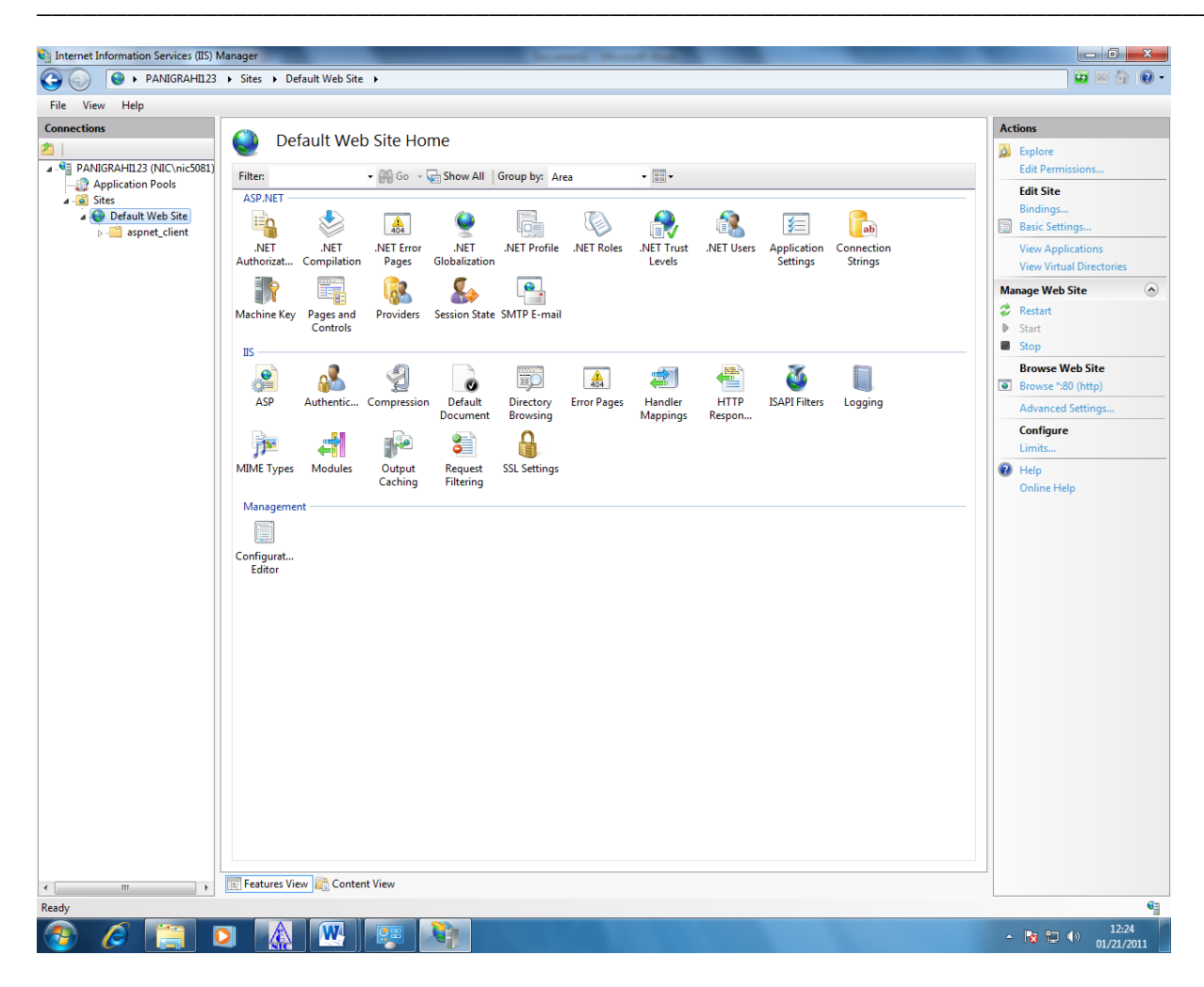

7. Right Click "Default Web Site" and select option "Add Application" –as given in following screen

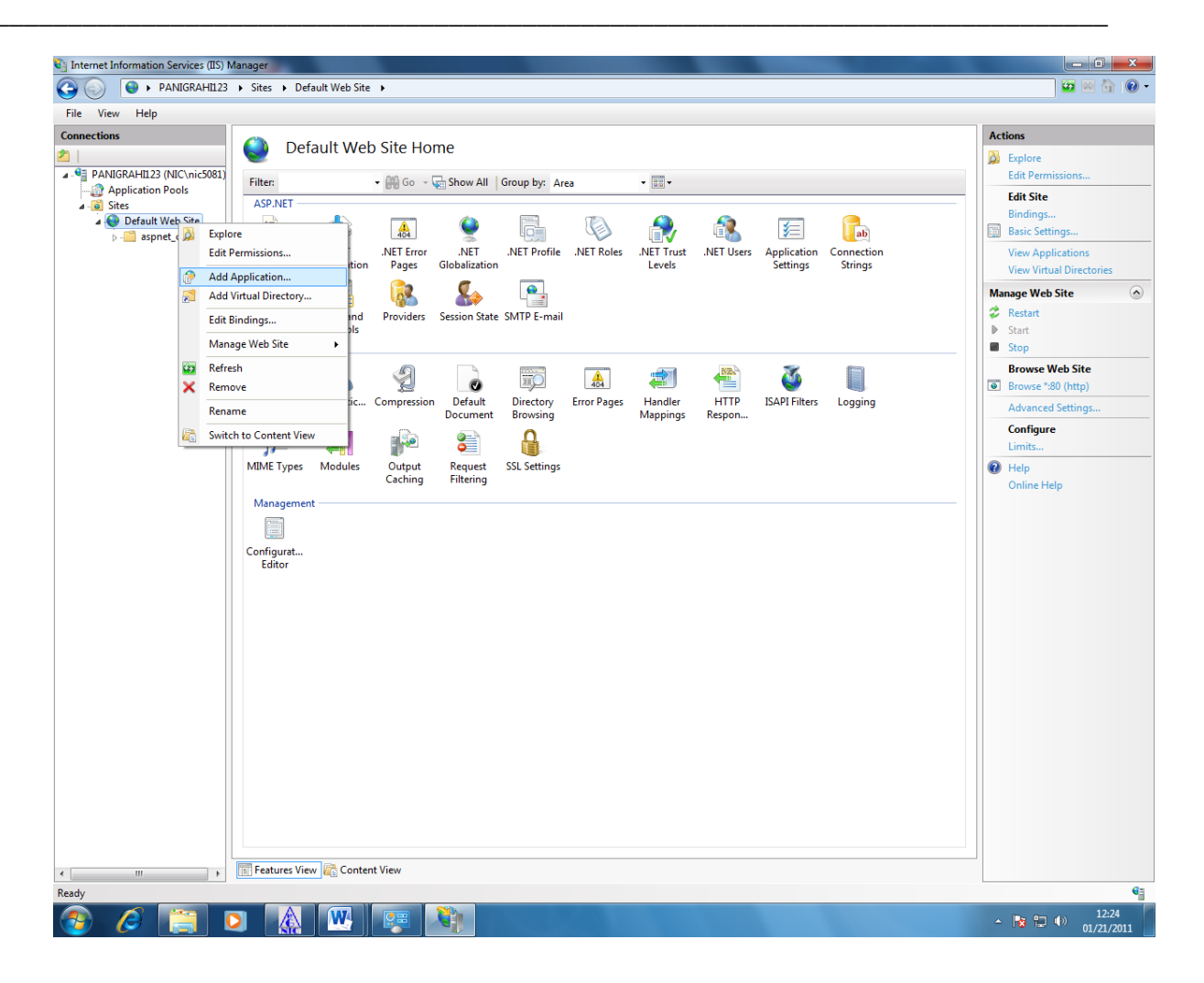

8. On selecting "Add Application" following screen will appear where you will enter :- Alias : OPAC

Application Pool: Classic .NET AppPool (ckick SELET Button and pick from drop-down" Physical Path: Browse the folder eG3OPAC which you copied from eG3 CD into your PC (e.g. I have copied in "D:\eG3OPAC" drive)

Press OK button

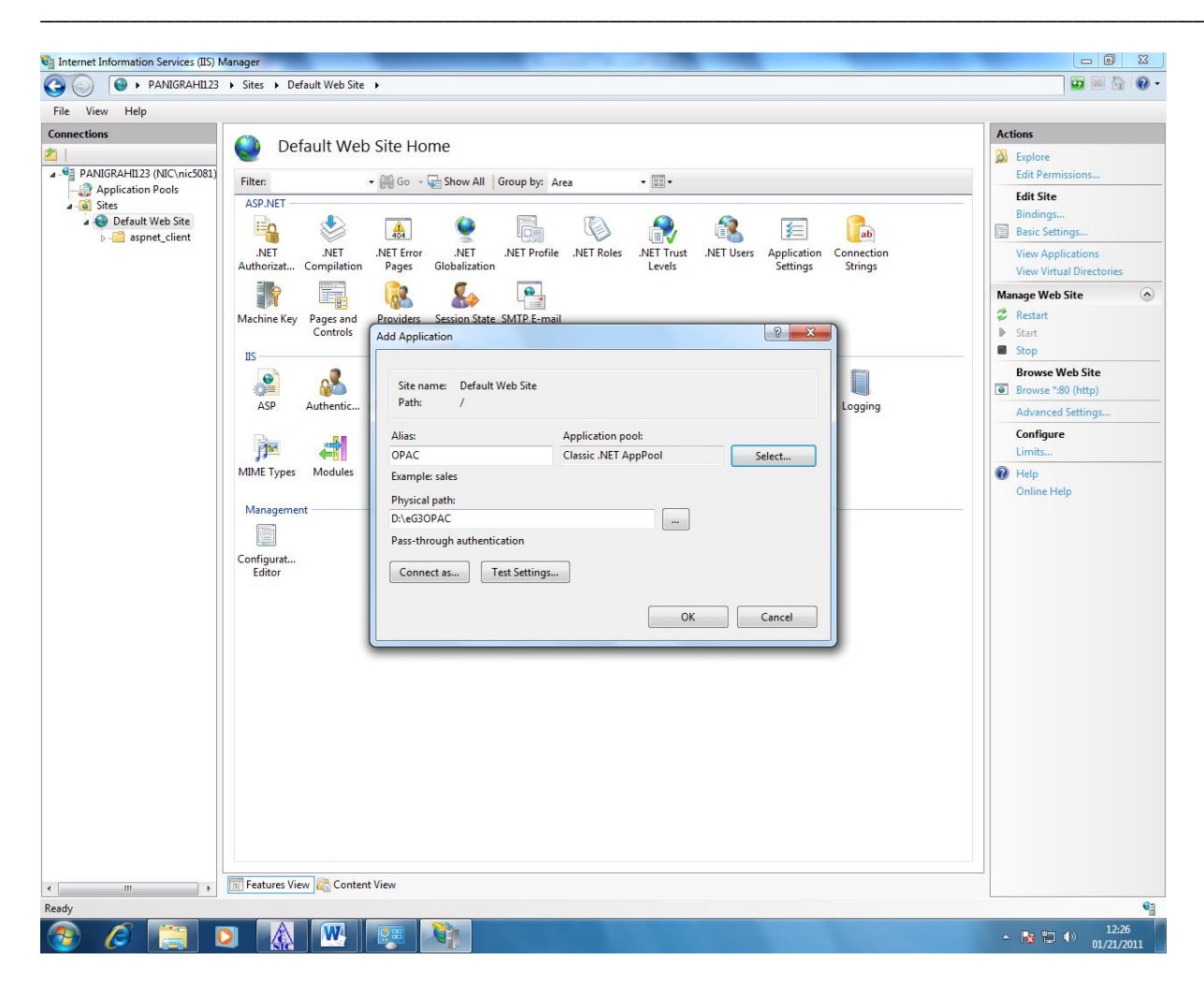

9. After OK it will look like in the below screen

| 🖏 Internet Information Services (IIS) M                                                                                                    | anager                                                                                                    |                                                                                                    |
|----------------------------------------------------------------------------------------------------|----------------------------------------------------------------------------------------------------|----------------------------------------------------------------------------------------------------|
| PANIGRAHI123                                                                                                    | Sites → Default Web Site → OPAC →                                                                                                    | 🐷 🗟 🚱 🗸                                                                                                    |
| File View Help                                                                                                    |                                                                                                    |                                                                                                    |
| File View Help Connections PANIGRAHI123 (NIC\nic5081) PANIGRAHI123 (NIC\nic5081) PANIGRAHI123 (NIC\nic | Vorac Home         File:       Image: Control of the state of the state of the sta | Actions         Explore         Edit Permissions         Basic Settings         View Virtual Directories         Browse Application         Browse Application         Advanced Settings         Help         Online Help |
| Ready                                                                                                    |                                                                                                    | e i                                                                                                    |
| 📀 🤌 [ 🗐 🖸                                                                                                    |                                                                                                    | ▲ 🔯 🔁 🌗 12:27<br>01/21/2011                                                                                                    |

10. Now run Internet Explorer and give the URL to run the opac in browser:

http://localhost/OPAC/ or http://<your Pc Name>>/OPAC e.g. http://library/opac

Or http://IP address/OPAC e.g. http://10.1.12.146/opac/

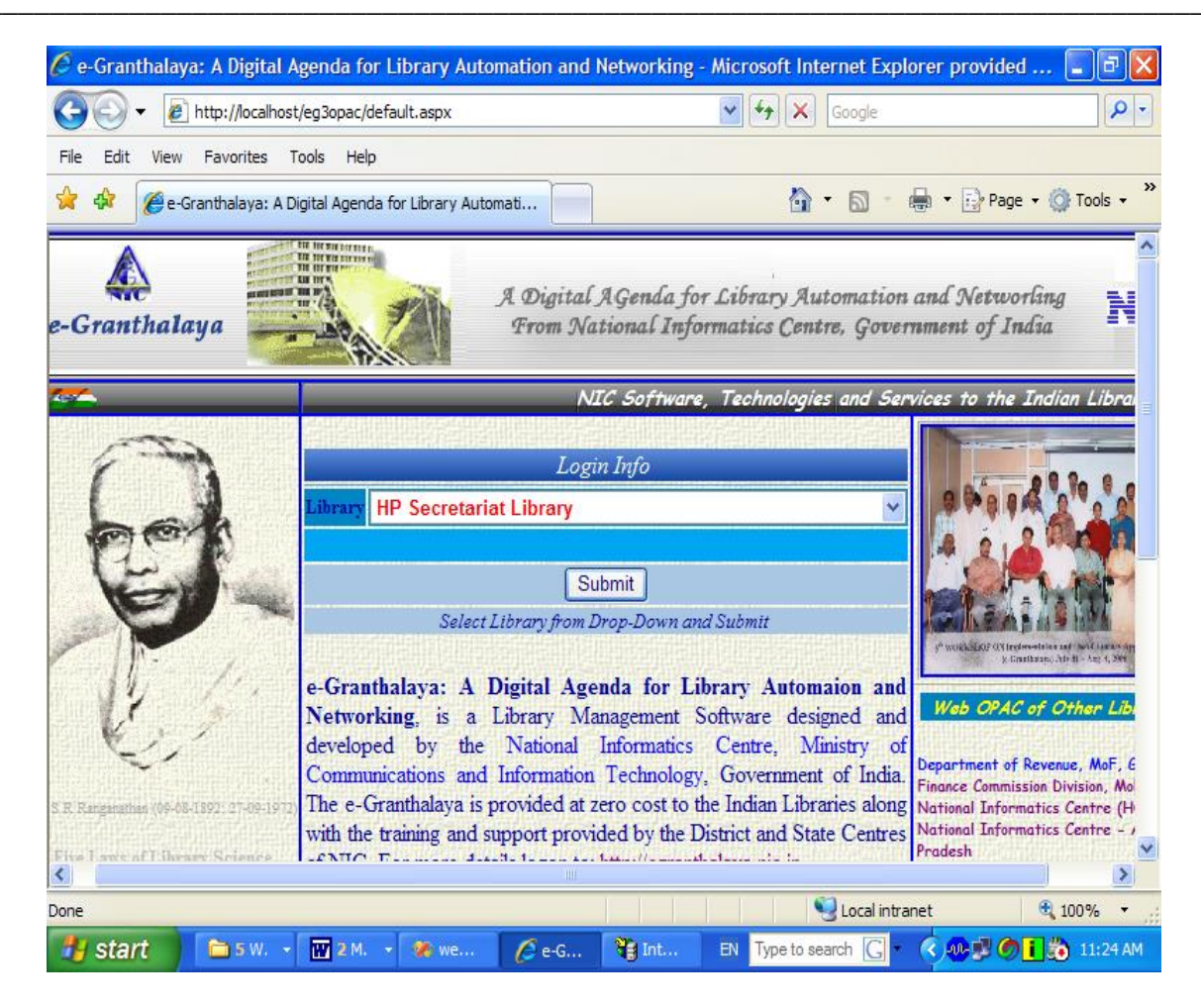

Fig. Web OPAC Interface of e-Granthalaya 3.0

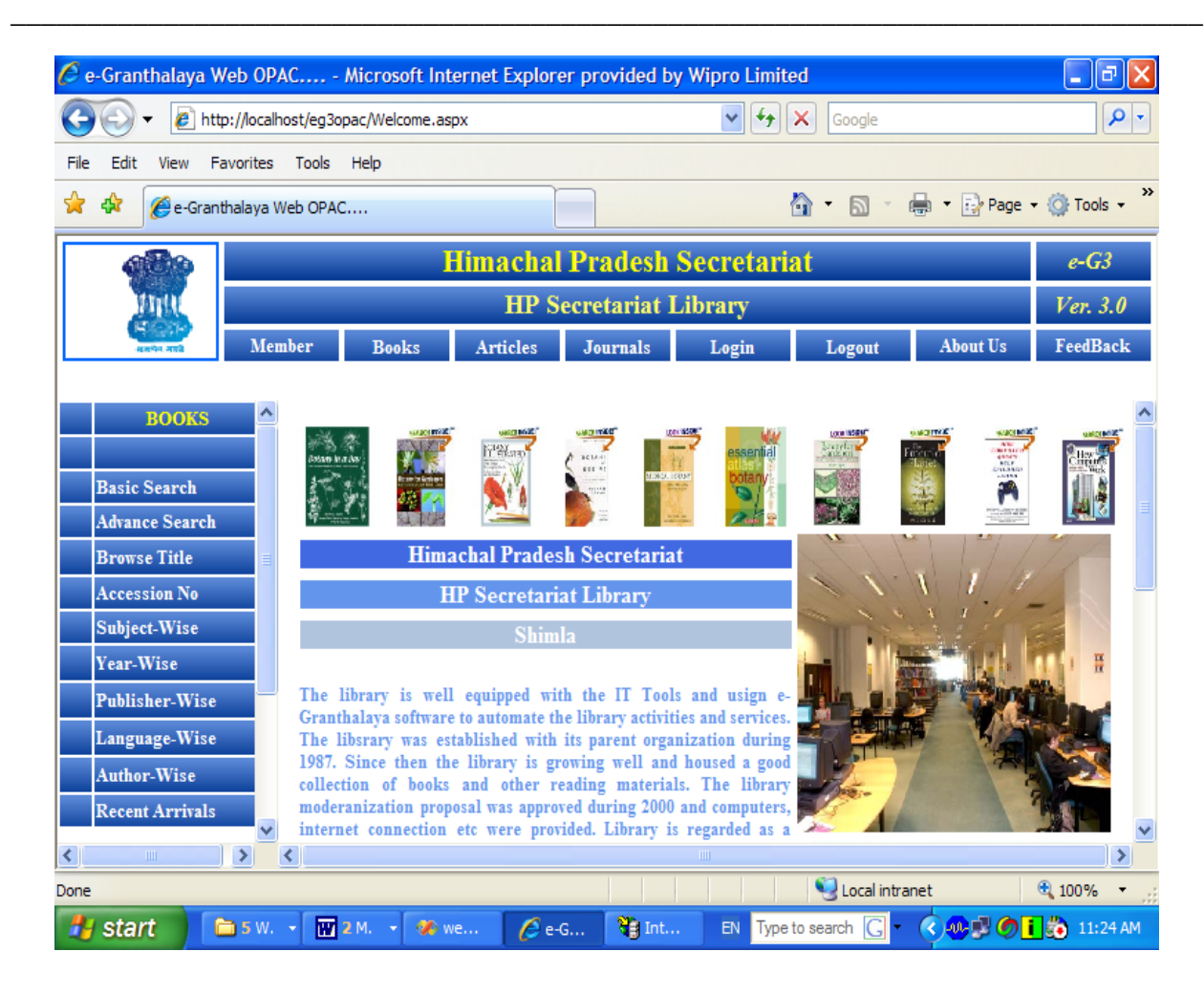